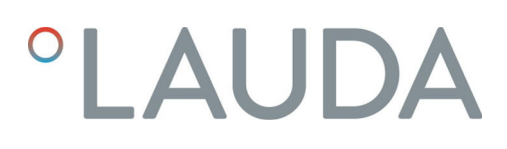

## Betriebsanleitung

### Schnittstellenmodul LRZ 932

Profinet-Modul Advanced

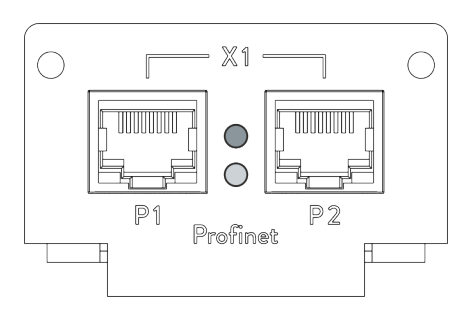

V3R6

Hersteller: LAUDA DR. R. WOBSER GMBH & CO. KG Laudaplatz 1 97922 Lauda-Königshofen Deutschland Telefon: +49 (0)9343 503-0 E-Mail: info@lauda.de Internet: https://www.lauda.de

Originalbetriebsanleitung Q4DA-E\_13-030, 3, de\_DE 12.3.2025 © LAUDA 2022 ersetzt Ausgabe V2R7, V1R20

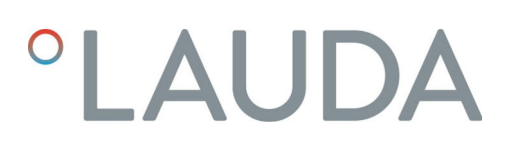

## Inhaltsverzeichnis

| 1                            | Allgemeines            |                                                     |                                                   | 5  |  |
|------------------------------|------------------------|-----------------------------------------------------|---------------------------------------------------|----|--|
|                              | 1.1                    | Bestim                                              | mungsgemäßer Gebrauch                             |    |  |
|                              | 1.2                    | Kompat                                              | tibilität                                         |    |  |
|                              | 1.3                    | Technis                                             | che Änderungen                                    |    |  |
|                              | 1.4                    | 4 Garantiebedingungen                               |                                                   |    |  |
|                              | 1.5                    | Copyrig                                             | ght                                               |    |  |
|                              | 1.6 Kontakt LAUDA      |                                                     |                                                   | 7  |  |
| 2                            | Sicherheit             |                                                     |                                                   |    |  |
|                              | 2.1                    | 2.1 Allgemeine Sicherheitshinweise und Warnhinweise |                                                   |    |  |
|                              | 2.2                    | Hinweise zum Schnittstellenmodul                    |                                                   |    |  |
|                              | 2.3                    | Persona                                             | alqualifikation                                   |    |  |
| 3                            | Ausp                   | acken                                               |                                                   | 10 |  |
| 4                            | Gerä                   | tebeschre                                           | ibung                                             | 11 |  |
|                              | 4.1                    | Zweckb                                              | pestimmung                                        | 11 |  |
|                              | 4.2                    | Aufbau                                              |                                                   | 11 |  |
|                              | 4.3                    | LED-St                                              | tatussignale                                      | 11 |  |
| 5                            | Vor der Inbetriebnahme |                                                     |                                                   | 13 |  |
|                              | 5.1                    | Schnittstellenmodul einbauen                        |                                                   |    |  |
|                              | 5.2                    | .2 Modulbox verwenden                               |                                                   |    |  |
| 6                            | In Betrieb nehmen      |                                                     |                                                   |    |  |
|                              | 6.1                    | Kontaktbelegung Profinet-Schnittstelle              |                                                   |    |  |
|                              | 6.2                    | Software-Update                                     |                                                   |    |  |
|                              | 6.3                    | Modulgeneration                                     |                                                   |    |  |
| 7                            | Betrieb                |                                                     |                                                   |    |  |
|                              | 7.1                    | Profine                                             | it - Grundlagen                                   |    |  |
|                              | 7.2                    | Schnitt                                             | stellenprotokolle                                 |    |  |
|                              |                        | 7.2.1                                               | Protokoll Large                                   |    |  |
|                              |                        | 7.2.2                                               | Protokoll Short                                   | 21 |  |
|                              | 7.3                    | 3 Menüstruktur                                      |                                                   | 21 |  |
| 7.4 Schnittstellenfunktionen |                        |                                                     |                                                   |    |  |
|                              |                        | 7.4.1                                               | Lesebefehle (Input-Daten Profinet-Controller)     |    |  |
|                              |                        | 7.4.2                                               | Schreibbefehle (Output-Daten Profinet-Controller) |    |  |
|                              |                        | 7.4.3                                               | Verfügbarkeit der Schnittstellenfunktionen        |    |  |
|                              |                        | 7.4.4                                               | Bedienrechte                                      |    |  |
|                              |                        | 7.4.5                                               | Kommunikationsüberwachung                         |    |  |
| 8                            | Insta                  | ndhaltung                                           | 3                                                 | 38 |  |
| 9                            | Störu                  | ungen                                               |                                                   | 39 |  |

| 9.1                   | Alarm                                                            | 39              |
|-----------------------|------------------------------------------------------------------|-----------------|
| 9.2                   | Fehler                                                           | 39              |
| 9.3                   | Warnung                                                          | 40              |
| Außerbetriebnahme     |                                                                  | 41              |
| Entsorgung            |                                                                  | 42              |
| Technische Daten      |                                                                  | 43              |
| Konformitätserklärung |                                                                  | 44              |
| Index                 |                                                                  | 45              |
|                       | 9.1<br>9.2<br>9.3<br>Außer<br>Entson<br>Techn<br>Konfo<br>Index. | 9.1       Alarm |

### 1 Allgemeines

Viele LAUDA Temperiergeräte besitzen freie Modulschächte für den Einbau zusätzlicher Schnittstellen. Anzahl, Größe und Anordnung der Modulschächte variieren gerätespezifisch und sind in der Betriebsanleitung des Temperiergeräts beschrieben. Zwei zusätzliche Modulschächte können mit der als Zubehör erhältlichen LiBus-Modulbox bereitgestellt werden, die als externes Gehäuse an der LiBus-Schnittstelle des Temperiergeräts angeschlossen wird.

Die vorliegende Betriebsanleitung beschreibt Einbau und Konfiguration des Schnittstellenmoduls Profinet-Modul (Best.-Nr. LRZ 932).

Die Profinet-Schnittstelle dient dazu, das Temperiergerät über den LAUDA Befehlssatz anzusteuern. Die dafür nutzbaren Schnittstellenfunktionen sind in den Kapiteln & Kapitel 7.4.1 "Lesebefehle (Input-Daten Profinet-Controller)" auf Seite 22 und & Kapitel 7.4.2 "Schreibbefehle (Output-Daten Profinet-Controller)" auf Seite 28 beschrieben.

#### 1.1 Bestimmungsgemäßer Gebrauch

Das Schnittstellenmodul darf nur bestimmungsgemäß und unter den in der vorliegenden Betriebsanleitung angegebenen Bedingungen betrieben werden.

Das Schnittstellenmodul darf ausschließlich in den folgenden Bereichen verwendet werden:

 Bereiche Produktion, Qualitätswesen, Forschung und Entwicklung im industriellen Umfeld

Das Schnittstellenmodul ist ein Zubehörartikel und dient dazu das LAUDA Temperiergerät zu steuern und zu überwachen. Das Schnittstellenmodul wird in das Gerät eingebaut und an die 24 Volt-Versorgung angeschlossen. Es darf nur in ein Temperiergerät eingebaut werden, das die bereitgestellte Schnittstelle unterstützt. Eine Liste der kompatiblen Gerätelinien finden Sie im Kapitel "Kompatibilität" der vorliegenden Betriebsanleitung.

Ebenso zulässig ist der Betrieb des Schnittstellenmoduls in Verbindung mit der LiBus-Modulbox (LAUDA Best.-Nr. LCZ 9727). Montage und Anschluss der Modulbox sind ebenfalls in der vorliegenden Betriebsanleitung beschrieben.

Vernünftigerweise vorhersehbare Fehlanwendung

- Betrieb an einem nicht kompatiblen Gerät
- Betrieb in Außenaufstellung
- Betrieb in explosionsgefährdetem Bereich
- Betrieb nach unvollständig ausgeführter Montage
- Betrieb mit defekten oder nicht normgerechten Kabeln oder Anschlüssen
- Betrieb unter medizinischen Bedingungen gemäß DIN EN 60601-1 beziehungsweise IEC 601-1

#### 1.2 Kompatibilität

Das Schnittstellenmodul ist für folgende LAUDA Gerätelinien als Zubehör verfügbar:

- Integral IN
- PRO
- Variocool
- Variocool NRTL

|   | <b>Kein Betrieb typgleicher Schnittstellen</b><br>Je Temperiergerät darf stets nur eine Profinet-Schnittstelle ver-<br>wendet werden.                                                                                             |
|---|----------------------------------------------------------------------------------------------------|
|   |                                                                                                    |
| 1 | Kein Betrieb verschiedener Schnittstellen<br>Die Kombination der Profinet-Schnittstelle mit einer Profibus-,<br>RS 232/485- oder CAN-Schnittstelle ist unzulässig. Diese Schnitt-<br>stellen sind nicht miteinander kombinierbar. |
|   |                                                                                                    |

Ohne schriftliche Genehmigung des Herstellers ist jede technische Änderung verboten. Bei Schäden durch Nichtbeachtung erlischt jeglicher Anspruch auf Gewährleistung.

LAUDA bleiben jedoch technische Änderungen generell vorbehalten.

#### 1.4 Garantiebedingungen

Technische Änderungen

LAUDA gewährt standardmäßig ein Jahr Garantie.

#### 1.5 Copyright

1.3

Diese Betriebsanleitung wurde in Deutsch verfasst, geprüft und freigegeben. Sollten in anderssprachigen Ausgaben inhaltliche Abweichungen auftreten, sind die Angaben in der deutschen Ausgabe maßgebend. Wenden Sie sich bei Unstimmigkeiten an den LAUDA Service, siehe & Kapitel 1.6 "Kontakt LAUDA" auf Seite 7.

In der Betriebsanleitung genannte Firmen- und Produktnamen sind in der Regel eingetragene Warenzeichen der jeweiligen Unternehmen und unterliegen marken- und patentrechtlichem Schutz. Die verwendeten Abbildungen können zum Teil auch Zubehör zeigen, das nicht Teil des Lieferumfangs ist.

Alle Rechte, auch die der technischen Änderung und Übersetzung, sind vorbehalten. Ohne schriftliche Genehmigung durch LAUDA dürfen diese Betriebsanleitung oder Teile daraus in keiner Weise verändert, übersetzt oder weiterverwertet werden. Zuwiderhandlungen verpflichten zu Schadenersatz. Weitere Ansprüche bleiben vorbehalten.

#### 1.6 Kontakt LAUDA

Kontaktieren Sie den LAUDA Service in den folgenden Fällen:

- Fehlerbehebung
- Technische Fragen
- Bestellung von Zubehör und Ersatzteilen

Falls Sie anwendungsspezifische Fragen haben, wenden Sie sich an unseren Vertrieb.

#### Kontaktdaten

LAUDA Service

Telefon: +49 (0)9343 503-350

E-Mail: service@lauda.de

### 2 Sicherheit

#### 2.1 Allgemeine Sicherheitshinweise und Warnhinweise

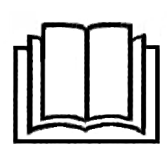

- Lesen Sie die vorliegende Betriebsanleitung vor Gebrauch sorgfältig durch.
- Bewahren Sie die Betriebsanleitung so auf, dass sie bei Betrieb des Schnittstellenmoduls stets griffbereit ist.
- Die Betriebsanleitung ist Bestandteil des Schnittstellenmoduls. Bei Weitergabe des Schnittstellenmoduls muss die Betriebsanleitung mitgegeben werden.
- Die vorliegende Betriebsanleitung gilt in Verbindung mit der Betriebsanleitung des Temperiergeräts, in welches das Schnittstellenmodul eingebaut wird.
- Anleitungen zu LAUDA Produkten stehen auf der LAUDA Webseite zum Download bereit: https://www.lauda.de
- In der vorliegenden Betriebsanleitung existieren Warnhinweise und Sicherheitshinweise, die in jedem Fall zu beachten sind.
- Zudem werden bestimmte Anforderungen an das Personal gestellt, siehe
   Kapitel 2.3 "Personalqualifikation" auf Seite 9.

| Warnzeichen | Art der Gefahr                                                                                                    |
|-------------|----------------------------------------------------------------------------------------------------|
|             | Warnung vor einer Gefahrenstelle.                                                                                                    |
| Signalwort  | Bedeutung                                                                                                    |
| WARNUNG!    | Diese Kombination aus Symbol und<br>Signalwort weist auf eine möglicher-<br>weise gefährliche Situation hin, die<br>zum Tod oder zu schweren Verlet-<br>zungen führen kann, wenn sie nicht<br>gemieden wird. |
| HINWEIS!    | Diese Kombination aus Symbol<br>und Signalwort weist auf eine mög-<br>licherweise gefährliche Situation<br>hin, die zu Sach- und Umwelt-<br>schäden führen kann, wenn sie nicht<br>gemieden wird.            |

#### Aufbau der Warnhinweise

#### 2.2 Hinweise zum Schnittstellenmodul

- Trennen Sie das Temperiergerät stets vom Stromnetz, bevor Sie das Schnittstellenmodul einbauen oder Schnittstellen anschließen.
- Beachten Sie bei jedem Umgang mit Schnittstellenmodulen die empfohlenen Sicherheitsmaßnahmen gegen elektrostatische Entladung.
- Vermeiden Sie den Kontakt der Platine mit metallischem Werkzeug.
- Nehmen Sie das Temperiergerät nicht in Betrieb, bevor der Einbau des Schnittstellenmoduls vollständig abgeschlossen ist.
- Bewahren Sie nicht benutzte Schnittstellenmodule verpackt und gemäß den vorgeschriebenen Umgebungsbedingungen auf.
- Achten Sie auf EMV-gerechte Abschirmung der Kabel und Steckverbinder. LAUDA empfiehlt den Einsatz vorkonfektionierter Kabel.
- Verlegen Sie Kabel stets fachgerecht und stolpersicher. Fixieren Sie verlegte Kabel und sorgen Sie dafür, dass diese im Betrieb nicht beschädigt werden können.
- Pr
  üfen Sie den Zustand der Kabel und Schnittstellen vor jedem Betrieb.
- Reinigen Sie verschmutzte Teile, insbesondere unbenutzte Schnittstellen, umgehend.
- Stellen Sie sicher, dass die über die Schnittstelle übertragenen Signale den zulässigen Betriebsparametern des Schnittstellenmoduls entsprechen.

#### 2.3 Personalqualifikation

#### Fachpersonal

Der Einbau von Schnittstellenmodulen darf nur von Fachpersonal durchgeführt werden. Fachpersonal ist Personal, das aufgrund von Ausbildung, Kenntnissen und Erfahrungen die Funktionsweise und Risiken des Geräts und der Anwendung bewerten kann.

### 3 Auspacken

| !        | HINWEIS!<br>Transportschaden                                                                                                    |
|----------|----------------------------------------------------------------------------------------------------|
|          | Geräteschaden                                                                                                    |
|          | <ul> <li>Prüfen Sie das Gerät vor Inbetriebnahme genau auf Transportschäden!</li> <li>Nehmen Sie das Gerät niemals in Betrieb, wenn Sie einen Transportschaden festgestellt haben!</li> </ul> |
| !        | HINWEIS!<br>Elektrostatische Entladung                                                                                                    |
|          | Sachschaden                                                                                                    |
|          | • Halten Sie stets die Sicherheitsmaßnahmen gegen elektro-<br>statische Entladung ein.                                                                                                    |
| Beachter | Sie bei der Montage folgende Reihenfolge:                                                                                                    |

- 1. Nehmen Sie das Schnittstellenmodul aus der Verpackung.
- 2. Verwenden Sie die Umverpackung, wenn Sie das Schnittstellenmodul am Einbauort ablegen möchten. Diese ist gegen statische Aufladung gesichert.
- Entsorgen Sie die Verpackungsmaterialien nach dem Einbau umweltgerecht, siehe ♥ "Verpackung" auf Seite 42.
  - Sollten Sie Schäden am Schnittstellenmodul feststellen, kontaktieren Sie umgehend den LAUDA Service, siehe & Kapitel 1.6 "Kontakt LAUDA" auf Seite 7.

#### 4 Gerätebeschreibung

4.1 Zweckbestimmung

> Das Profinet-Modul ist zum Einbau in Temperiergeräte vorgesehen, welche die Profinet-Schnittstelle unterstützen. Die Profinet-Schnittstelle ermöglicht es, Temperiergeräte über den LAUDA Befehlssatz anzusteuern (zum Beispiel Leitstand).

4.2 Aufbau

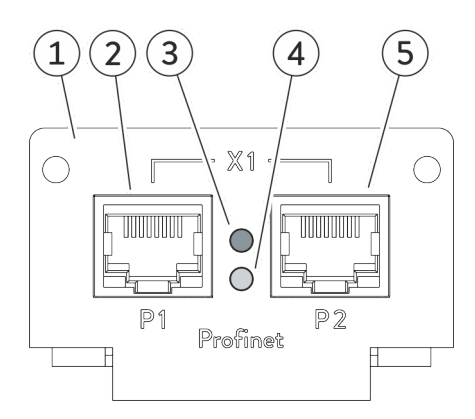

Abb. 1: Profinet-Modul LRZ 932

#### 4.3 LED-Statussignale

Rote LED

Signaleingang (IN) und Signalausgang (OUT) des Schnittstellenmoduls sind über zwei RJ45-Anschlüsse realisiert. Das Schnittstellenmodul ist für den Einsatz in sauberer, trockener Umgebung konzipiert und wird mit handelsüblichen Ethernet-Kabeln angeschlossen.

- Blende mit Bohrungen für Befestigungsschrauben 1
- RJ45-Anschluss 1<sup>\*</sup> 2
- 3 Rote LED: Zeigt das Auftreten von Störungen und die Profinet Teilnehmer-Identifizierung an. 4
  - Grüne LED: Zeigt den Betriebszustand der Schnittstelle an.
- 5 RJ45-Anschluss 2\*

\* Die gelbe LED der RJ45-Anschlüsse zeigt jeweils an, ob die Schnittstelle verbunden ist und ob Daten übertragen werden (Link/Activity). Die grüne LED der RJ45-Anschlüsse ist ohne Funktion.

Informationen zur Kontaktbelegung finden Sie in 🗞 Kapitel 6.1 "Kontaktbelegung Profinet-Schnittstelle" auf Seite 16.

Die rote LED zeigt das Auftreten von Störungen an.

| LED-Signal | Beschreibung                                                              |
|------------|---------------------------------------------------------------------------|
| Aus        | Keine Störung                                                             |
| Blinken    | Die Profinet Teilnehmer-Identifizierung wird ausgeführt<br>("Blinktest"). |
| Ein        | Lokaler Fehler                                                            |

#### Grüne LED

Die grüne LED zeigt den Betriebszustand der Profinet-Schnittstelle an.

| LED-Signal         | Beschreibung                                          |
|--------------------|-------------------------------------------------------|
| Aus                | Der Bus ist nicht gestartet.                          |
| Blinken<br>(10 Hz) | Der Bus meldet einen Systemfehler oder eine Warnung.  |
| Blinken<br>(1 Hz)  | Der Bus ist gestartet und wartet auf eine Verbindung. |
| Ein                | Die Verbindung ist hergestellt.                       |

#### Gelbe LED (RJ45-Anschluss)

Die gelbe LED am RJ45-Anschluss zeigt an, ob die Schnittstelle verbunden ist und ob Daten übertragen werden (Link/Activity).  $^{\ast}$ 

| LED-Signal | Beschreibung                                              |
|------------|-----------------------------------------------------------|
| Aus        | Die Schnittstelle ist nicht verbunden.                    |
| Ein        | Die Schnittstelle ist verbunden und inaktiv.              |
| Blinken    | Die Schnittstelle ist verbunden; Daten werden übertragen. |

\* Die grüne LED der RJ45-Anschlüsse ist ohne Funktion.

### 5 Vor der Inbetriebnahme

5.1 Schnittstellenmodul einbauen

Das Schnittstellenmodul wird an ein internes LiBus-Flachbandkabel angeschlossen und in einen freien Modulschacht eingeschoben. Anzahl und Anordnung der Modulschächte variieren gerätespezifisch. Die Modulschächte sind mit einem Deckel geschützt, der an das Gehäuse geschraubt oder auf die Schachtöffnung aufgesteckt ist.

|   | WARNUNG!<br>Berühren spannungsführender Teile                                                                                                    |  |
|---|----------------------------------------------------------------------------------------------------|--|
|   | Stromschlag                                                                                                    |  |
|   | <ul> <li>Trennen Sie das Gerät vor allen Montagearbeiten vom<br/>Stromnetz.</li> <li>Halten Sie stets die Sicherheitsmaßnahmen gegen elektro-<br/>statische Entladung ein.</li> </ul>                    |  |
|   |                                                                                                    |  |
| î | Die Beschreibung des Moduleinbaus gilt prinzipiell für alle LAUDA<br>Temperiergeräte; die Beispielgrafiken hier zeigen den Einbau eines<br>Analogmoduls in ein Temperiergerät der Gerätelinie Variocool. |  |
|   | Beachten Sie, dass ein Schnittstellenmodul mit kleiner Blende nur<br>in einen niedrigen Modulschacht eingebaut werden darf. Nach dem                                                                     |  |

in einen niedrigen Modulschacht eingebaut werden darf. Nach dem Einbau muss die Blende die Öffnung des Modulschachts vollständig abdecken.

Zur Befestigung des Schnittstellenmoduls benötigen Sie 2 Schrauben M3 x 10 sowie einen dazu passenden Schraubendreher.

Beachten Sie bei der Montage folgende Reihenfolge:

- Schalten Sie das Temperiergerät aus und ziehen Sie den Netzstecker ab.
- 2. Lösen Sie gegebenfalls die Schrauben am Deckel des benötigten Modulschachts. Ist der Deckel aufgesteckt, können Sie diesen mit einem Schlitz-Schraubendreher abheben.

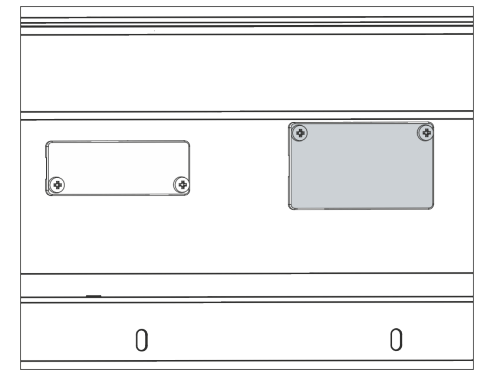

Abb. 2: Deckel demontieren (Prinzipskizze)

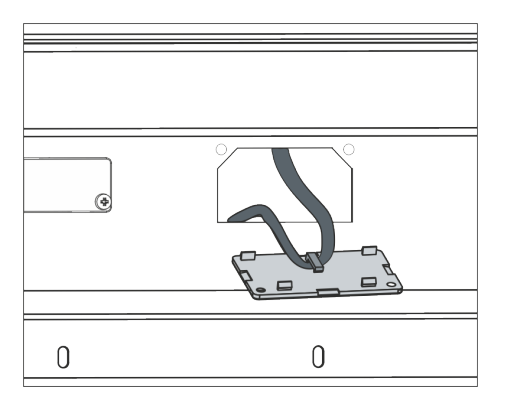

Abb. 3: LiBus-Flachbandkabel lösen (Prinzipskizze)

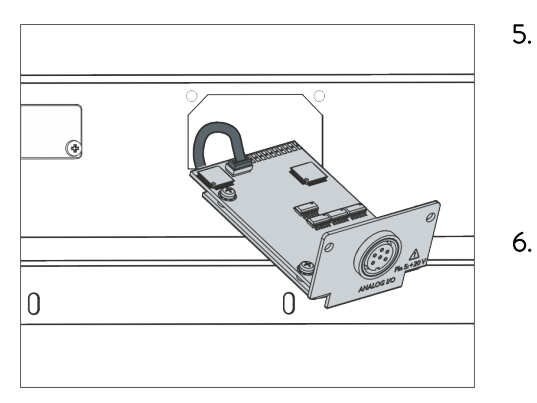

Abb. 4: Schnittstellenmodul anschließen (Prinzipskizze)

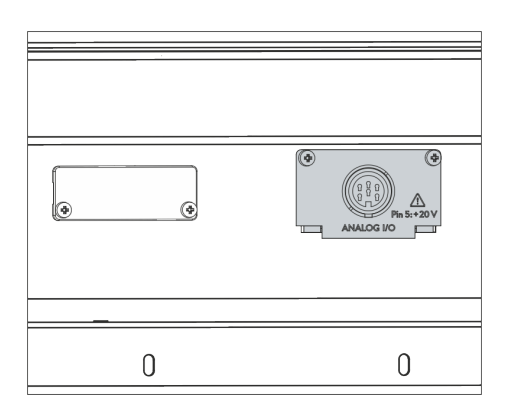

Abb. 5: Blende befestigen (Prinzipskizze)

- 3. Entnehmen Sie den Deckel vom Modulschacht.
  - Der Modulschacht ist offen. Das LiBus-Flachbandkabel ist an der Innenseite des Deckels eingehängt und gut erreichbar.
- 4. Lösen Sie das LiBus-Flachbandkabel vom Deckel.

- Verbinden Sie den roten Stecker des LiBus-Flachbandkabels mit der roten Buchse auf der Platine des Schnittstellenmoduls. Stecker und Buchse sind verpolungssicher ausgeführt: Achten Sie darauf, dass die Nase des Steckers zur Aussparung der Buchse zeigt.
  - Das Schnittstellenmodul ist korrekt an das Temperiergerät angeschlossen.
  - Schieben Sie das LiBus-Flachbandkabel und das Schnittstellenmodul in den Modulschacht.
- 7. Schrauben Sie die Blende mit 2 Schrauben M3 x 10 am Gehäuse fest.
  - ▶ Die neue Schnittstelle des Temperiergeräts ist betriebsbereit.

#### 5.2 Modulbox verwenden

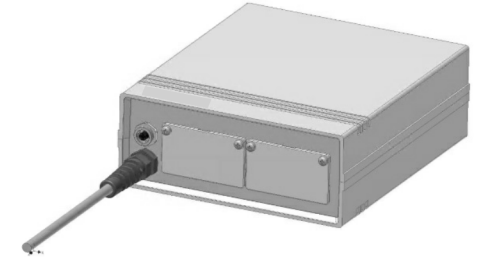

Abb. 6: LiBus-Modulbox, Best.-Nr. LCZ 9727

Mit der LiBus-Modulbox können Sie ein LAUDA Temperiergerät um zwei zusätzliche Modulschächte erweitern. Die Modulbox ist für Schnittstellenmodule mit großer Blende konzipiert und wird über eine freie LiBus-Buchse am Temperiergerät angeschlossen. Die Buchse am Temperiergerät trägt die Beschriftung **LiBus**.

Beachten Sie bei der Montage folgende Reihenfolge:

- 1. Schalten Sie das Temperiergerät aus.
- 2. Trennen Sie das Kabel der Modulbox vom Temperiergerät.
  - ▶ Die Modulbox ist von der Stromversorgung getrennt.
- **3.** Prüfen Sie, welche Schnittstellen bereits an Temperiergerät und Modulbox vorhanden sind.

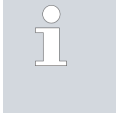

Beachten Sie die Hinweise zur Kompatibilität des Schnittstellenmoduls. Bauen Sie ein Schnittstellenmodul mit typgleicher Schnittstelle nur ein, wenn der Betrieb mit mehreren dieser Schnittstellen zulässig ist.

- 4. Bauen Sie das benötigte Schnittstellenmodul in die Modulbox ein. Beachten Sie dabei die Hinweise zum Einbau in ein Temperiergerät, siehe Kapitel "Schnittstellenmodul einbauen".
- 5. Stellen Sie die Modulbox in der Nähe des Temperiergeräts auf.
- 6. Schließen Sie das Kabel der Modulbox an die LiBus-Buchse des Temperiergeräts an.
  - ▶ Die Schnittstellen der Modulbox sind betriebsbereit.

### 6 In Betrieb nehmen

#### 6.1 Kontaktbelegung Profinet-Schnittstelle

 $\begin{bmatrix} 2 & 4 & 2 \\ 8 & 7 & 5 & 3 & 1 \\ 2 & 3 & 4 & 5 & 6 & 7 & 8 \\ \hline 1 & 2 & 3 & 4 & 5 & 6 & 7 & 8 \\ \hline 1 & 2 & 3 & 4 & 5 & 7 & 8 \\ \hline 1 & 2 & 3 & 4 & 5 & 7 & 8 \\ \hline 1 & 2 & 3 & 4 & 7 & 7 & 7 \\ \hline 1 & 3 & 4 & 5 & 7 & 7 \\ \hline 1 & 3 & 4 & 5 & 7 & 7 & 7 \\ \hline 1 & 3 & 4 & 5 & 7 & 7 & 7 \\ \hline 1 & 3 & 4 & 7 & 7 & 7 & 7 \\ \hline 1 & 3 & 7 & 7 & 7 & 7 & 7 \\ \hline 1 & 3 & 7 & 7 & 7 & 7 \\ \hline 1 & 3 & 7 & 7 & 7 & 7 \\ \hline 1 & 3 & 7 & 7 & 7 & 7 \\ \hline 1 & 3 & 7 & 7 & 7 & 7 \\ \hline 1 & 3 & 7 & 7 & 7 & 7 \\ \hline 1 & 3 & 7 & 7 & 7 & 7 \\ \hline 1 & 3 & 7 & 7 & 7 & 7 \\ \hline 1 & 3 & 7 & 7 & 7 \\ \hline 1 & 3 & 7 & 7 & 7 & 7 \\ \hline 1 & 3 & 7 & 7 & 7 & 7 \\ \hline 1 & 3 & 7 & 7 & 7 & 7 \\ \hline 1 & 3 & 7 & 7 & 7 \\ \hline 1 & 3 & 7 & 7 & 7 & 7 \\ \hline 1 & 3 & 7 & 7 & 7 & 7 \\ \hline 1 & 3 & 7 & 7 & 7 \\ \hline 1 & 7 & 7 & 7 & 7 \\ \hline 1 & 7 & 7 & 7 & 7 \\ \hline 1 & 7 & 7 & 7 & 7 \\ \hline 1 & 7 & 7 & 7 & 7 \\ \hline 1 & 7 & 7 & 7 & 7 \\ \hline 1 & 7 & 7 & 7 & 7 \\ \hline 1 & 7 & 7 & 7 & 7 \\ \hline 1 & 7 & 7 & 7 & 7 \\ \hline 1 & 7 & 7 & 7 & 7 \\ \hline 1 & 7 & 7 & 7 & 7 \\ \hline 1 & 7 &$ 

Abb. 7: RJ45-Kontakte Buchse / Stecker

Die Profinet-Schnittstelle ist mit Standardbuchsen des Typs RJ45 ausgestattet (8P8C-Modularstecker gemäß CFR Part 68). Für den Anschluss sind handelsübliche Ethernet-Kabel zu verwenden, die mindestens der Kategorie CAT5e entsprechen (8P8C-Belegung mit verdrillten Paaren).

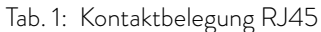

| Kontakt | Signal 10Base-T / 100Base-TX |
|---------|------------------------------|
| 1       | Tx+                          |
| 2       | Tx-                          |
| 3       | Rx+                          |
| 4       | -                            |
| 5       | -                            |
| 6       | Rx-                          |
| 7       | -                            |
| 8       | -                            |

#### 6.2 Software-Update

Bei Temperiergeräten mit älterem Software-Stand ist eventuell ein Software-Update nötig, um die neue Schnittstelle betreiben zu können.

Das Modbus TCP/IP-Modul erfordert an dem LAUDA Thermostaten einen Softwarestand mindestens entsprechend dem Firmware-Paket INTO61 für den LAUDA Thermostaten.

- Schalten Sie das Temperiergerät nach Einbau der neuen Schnittstelle ein.
- 2. Prüfen Sie, ob das Display eine Software-Warnung anzeigt.
  - Warnung 510 532 SW Update Erford. beziehungsweise SW too old: Wenden Sie sich an den LAUDA Service, siehe Skapitel 1.6 "Kontakt LAUDA" auf Seite 7.
  - Keine Software-Warnung: Nehmen Sie das Temperiergerät wie gewohnt in Betrieb.

#### 6.3 Modulgeneration

Um zu sehen um welche Generation eines Schnittstellenmoduls es sich handelt, verfahren Sie wie folgt:

- Schalten Sie das Temperiergerät nach dem Einbau des Schnittstellenmoduls ein.
- Drücken Sie am Temperiergerät die [Eingabetaste] um ins Menü zu gelangen.

- Am Temperiergerät Variocool wählen Sie die Menüpunkte → Einstellungen → Gerätestatus → Hardware-Version aus.
  - ▶ Es öffnet sich die Liste mit den Hardware-Versionen.

Ist vor dem Index der Leiterplatten die Revisionsnummer (1) in Klammer dargestellt, ist ein Schnittstellenmodul der zweiten Generation (mit dem Namenszusatz "Advanced") im Temperiergerät eingebaut.

## 7 Betrieb

#### 7.1 Profinet - Grundlagen

#### Abkürzungen

| Abkürzung | Bedeutung                                                                            |
|-----------|--------------------------------------------------------------------------------------|
| GSD       | General Station Description; Datenformat für Profibus- und Profinet-Geräte           |
| ASIC      | Application-Specific Integrated Circuit; Anwendungsspezifische integrierte Schaltung |

#### GSDML-Datei und Identnummer

| Name der GSDML-Datei:        | GSDML-V2.34-LAUDA-Thermostats LRZ 932-YYYYMMDD.xml*                                                                                                    |
|------------------------------|----------------------------------------------------------------------------------------------------|
| Name der BMP-Datei:          | GSDML-0567-0a2b-Thermostats.bmp                                                                                                    |
| ldentnummer:                 | 0x0A2B                                                                                                    |
|                              | * Der Platzhalter "YYYYMMDD" nennt das Datum, zu welchem die jeweilige<br>Software-Version fertiggestellt wurde.                                                                                                    |
|                              | Zur Konfiguration der Profinet-Anlage wird ein ZIP-Archiv mit ausgeliefert,<br>das eine GSDML-Datei und eine Grafik des Formats Bitmap (*.bmp) ent-<br>hält. Die GSDML-Datei liefert dem Controller Informationen über das<br>Gerät, die für die Projektierung notwendig sind. Die Bitmap-Datei enthält<br>ein Symbol, welches das LAUDA Logo zeigt. Es kann von der Profinet-Pro-<br>jektierungssoftware in bestimmten Situationen verwendet werden, um die<br>gesamte Anlage übersichtlich beziehungsweise grafisch darzustellen. Damit<br>dies gelingt, müssen Bitmap-Datei und GSDML-Datei im gleichen Ordner<br>gespeichert sein. |
| 7.2 Schnittstellenprotokolle |                                                                                                    |
|                              | Für die Kommunikation zwischen Profinet-Controller und Profinet-Device<br>(Temperiergerät) wird eines der beiden folgenden Protokolle verwendet:                                                                                                    |
|                              | Large - Zyklisch werden 7 Bytes vom Controller an die Profinet-Schnitt-<br>stelle und 6 Bytes in Gegenrichtung gesendet, siehe & Kapitel<br>7.2.1 "Protokoll Large" auf Seite 19.                                                                                                    |
|                              | Short - Zyklischer Austausch von 32 Bytes zwischen Controller und<br>Profinet-Schnittstelle, siehe                                                                                                    |
|                              | Welches der beiden Protokolle zum Einsatz kommt, wird im Projektie -<br>rungstool festgelegt. Bei der Initialisierung sendet der Profinet-Controller<br>zunächst spezielle Telegramme mit Parametrier- und Konfigurationsdaten an                                                                                                    |

die Profinet-Schnittstelle (Device) und teilt dieser das definierte Protokoll mit. Erst danach können Controller und Device Nutzdaten austauschen.

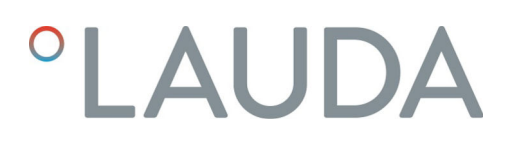

#### 7.2.1 Protokoll Large

Syntax

Bei Verwendung des Protokolls *Large* werden zyklisch 7 Bytes vom Controller an die Profinet-Schnittstelle (Device) und 6 Bytes in Gegenrichtung gesendet:

#### Tab. 2: Controller >> Device (7 Bytes)

| Byte  | Inhalt / Funktion      |
|-------|------------------------|
| 1     | Toggle Info            |
| 2     | Befehl (Cmd)           |
| 3     | Befehlsnummer (Cmd No) |
| 4 - 7 | Wert                   |

#### Tab. 3: Device >> Controller (6 Bytes)

| Byte  | Inhalt / Funktion |
|-------|-------------------|
| 1     | Toggle Info       |
| 2     | Befehl (Cmd)      |
| 3 - 6 | Wert              |

Das integrierte Toggle-Byte dient dazu, mehrfach hintereinander gesendete Abfragen des Controllers ebenso zu erkennen wie die Antwortzeiten des Devices. Daher ändert der Controller das Toggle-Byte, wenn er einen neuen Befehl sendet. Für die eindeutige Zuordnung seiner Antworten übernimmt das Device das jeweils erhaltene Toggle-Byte unverändert in seine Antwort.

Die Kombination aus Befehl und Befehlsnummer definiert Typ und Inhalt der Controller-Anfrage, siehe 🌣 Kapitel 7.4.1 "Lesebefehle (Input-Daten Profinet-Controller)" auf Seite 22 und 🗞 Kapitel 7.4.2 "Schreibbefehle (Output-Daten Profinet-Controller)" auf Seite 28.

Ebenso wird die Reaktion des Devices eindeutig identifiziert, indem es den in der Anfrage enthaltenen Befehl (Byte 2) in seine Antwort übernimmt.

Zahlenwerte werden stets 4-stellig in der Auflösung 1:1000 übermittelt. Dies gilt auch für ganzzahlige Einstellungen wie Statuswerte.

**Beispiel:** Das Temperiergerät soll in den Stand-by-Modus geschaltet werden. Der dafür erforderliche Statuswert 1 wird durch den Zahlenwert 1000 übermittelt.

Toggle Info

Befehl und Befehlsnummer

Wert

#### Antworten des Temperiergeräts

Mit folgenden Antworten reagiert das Temperiergerät (Device) auf Schreibund Lesebefehle des Profinet-Controllers. Bei jeder Antwort des Devices auf einen Lesebefehl des Controllers enthalten die Bytes 3 - 6 den zu übermittelnden Statuswert in der angeforderten Einheit. Bei Antworten auf Schreibbefehle enthalten die Bytes 3 - 6 nur dann einen Wert, wenn die Antwort für einen bestimmten Parameter gilt.

#### Tab. 4: Antworten auf Schreibbefehle

| Cmd      | Wert         | Bedeutung                                              |
|----------|--------------|--------------------------------------------------------|
| (Byte 2) | (Byte 3 – 6) |                                                        |
| 0        | 0            | Kommunikation erfolgreich                              |
| 0xFF     | Fehlernummer | Kommunikationsfehler, Fehlerart<br>siehe Tabelle unten |

#### Tab. 5: Antworten auf Lesebefehle

| Cmd                   | Wert                         | Bedeutung                                              |
|-----------------------|------------------------------|--------------------------------------------------------|
| (Byte 2)              | (Byte 3 – 6)                 |                                                        |
| Befehl der<br>Anfrage | Angeforderte Daten-<br>werte | Anfrage beantwortet                                    |
| OxFF                  | Fehlernummer                 | Kommunikationsfehler, Fehlerart<br>siehe Tabelle unten |

Antwortet das Device mit einer Fehlermeldung, enthält der übermittelte Wert (Bytes 3 - 6) eine Fehlernummer. Diese weist auf einen der folgenden Fehler hin:

#### Tab. 6: Übersicht Fehlernummern

| Fehlernummer | Bedeutung                                                              |
|--------------|------------------------------------------------------------------------|
| 0x02         | Fehler bei interner Kommunikation                                      |
| 0x03         | Falscher Befehl                                                        |
| 0x05         | Syntaxfehler im Wert                                                   |
| 0x06         | Unzulässiger Wert                                                      |
| 0x08         | Schnittstelle oder Wert nicht vorhanden                                |
| 0x30         | Programmgeber: Alle Segmente belegt.                                   |
| 0x31         | Keine Sollwertvorgabe möglich: Analoger Sollwerteingang ist aktiviert. |
| 0x32         | TiH≤TiL                                                                |
| 0x33         | Externer Fühler fehlt                                                  |
| 0x34         | Analogwert nicht vorhanden                                             |
| 0x35         | Automatik eingestellt                                                  |
| 0x36         | Keine Sollwertvorgabe möglich: Programmgeber läuft oder pausiert       |

| Fehlernummer | Bedeutung                                                                                                    |
|--------------|----------------------------------------------------------------------------------------------------|
| 0x37         | Start des Programmgebers nicht möglich: Analoger Sollwerteingang ist aktiviert.                                                               |
| 0x38         | Keine Bedienrechte. Eine andere Bedienstelle hat exklusive Bedienrechte wodurch ein Schreiben<br>über diese Schnittstelle nicht zulässig ist. |

#### 7.2.2 Protokoll Short

Syntax

Bei Verwendung des Protokolls *Short* werden zyklisch 32 Bytes zwischen dem Controller und der Profinet-Schnittstelle (Device) ausgetauscht. Die Belegung dieser Bytes ist abhängig von der Senderichtung (Output-Daten / Input-Daten, siehe unten).

Zu Syntax und Abfolge der Befehle gelten für das Protokoll "Short" folgende Regelungen:

- Temperaturen werden im ASCII-Festkommaformat übertragen (Syntax xxx.xx / -xx.xx; die Ausgabe 000.00 bedeutet, dass der zugehörige Wert nicht existiert).
- Eine Wertänderung durch den Controller (Solltemperatur, Stand-by) kann das Device erst dann zurückmelden, wenn das Temperiergerät den neuen Wert übernommen hat. Entsprechend verzögert tritt die Wertänderung in den Input-Daten auf.

Die mit dem Protokoll *Short* verwendbaren Schnittstellenfunktionen finden Sie in & Kapitel 7.4.1 "Lesebefehle (Input-Daten Profinet-Controller)" auf Seite 22 und & Kapitel 7.4.2 "Schreibbefehle (Output-Daten Profinet-Controller)" auf Seite 28.

#### 7.3 Menüstruktur

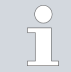

Das Menü zeigt stets nur die Funktionen an, die für das aktuelle Temperiergerät verfügbar sind.

Das Menü zur Konfiguration der Schnittstelle ist in das Hauptmenü des jeweiligen Temperiergeräts integriert:

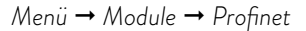

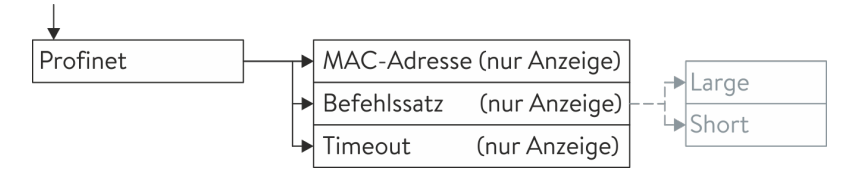

Abb. 8: Menü Profinet-Schnittstelle

Der verwendete Befehlssatz wird durch den Profinet-Controller vorgegeben.

#### 7.4 Schnittstellenfunktionen

Schnittstellenfunktionen wie Lese- und Schreibbefehle ermöglichen es, aktuelle Betriebsparameter des Temperiergeräts auszulesen und bestimmte Einstellungen und Prozesswerte vorzugeben.

Die von der vorliegenden Schnittstelle unterstützten Schnittstellenfunktionen werden im Folgenden kurz vorgestellt. Sie sind thematisch nach der jeweils betroffenen Komponente sortiert und durch eine eindeutige ID gekennzeichnet. Je nach technischer Ausstattung Ihres Temperiergeräts können Anzahl und Umfang der tatsächlich verfügbaren Schnittstellenfunktionen von der hier gezeigten Aufstellung abweichen, siehe Kapitel "Verfügbarkeit der Schnittstellen".

#### 7.4.1 Lesebefehle (Input-Daten Profinet-Controller)

Das Profinet-Modul kennt folgende Lesebefehle, mit denen Sie Betriebsdaten des Temperiergeräts abfragen können:

| ID | Funktion                                                                         | Einheit,         | Protokoll Large |                     |         | Protokoll Short        |
|----|----------------------------------------------------------------------------------|------------------|-----------------|---------------------|---------|------------------------|
|    |                                                                                  | sung             | Cmd<br>(Byte 2) | Cmd No.<br>(Byte 3) | Byte    | Bedeutung              |
| 2  | Sollwert Temperatur                                                              | [°C]             | 12              | 0                   | 0 - 5   | ASCII: XXX.XX / -XX.XX |
| 3  | Badtemperatur (Vorlauftempe-<br>ratur)                                           | [°C],<br>0,01 °C | 11              | 0                   | 6 - 11  | ASCII: XXX.XX / -XX.XX |
| 5  | Geregelte Temperatur (intern /<br>extern Pt / extern Analog /<br>extern Seriell) | [°C]             | 11              | 1                   |         | -                      |
| 7  | Externe Temperatur TE (Pt)                                                       | [°C]             | 11              | 3                   | 18 – 23 | ASCII: XXX.XX / -XX.XX |
| 8  | Externe Temperatur TE (Ana-<br>logeingang)                                       | [°C]             | 11              | 4                   |         | -                      |
| 25 | Abschaltpunkt Übertempe-<br>ratur T_Max                                          | [°C]             | 12              | 3                   |         | -                      |
| 27 | Begrenzung Vorlauftempe-<br>ratur TiH (oberer Grenzwert)                         | [°C]             | 12              | 4                   |         | -                      |
| 29 | Begrenzung Vorlauftempe-<br>ratur TiL (unterer Grenzwert)                        | [°C]             | 12              | 5                   |         | -                      |

#### Tab. 7: Temperatur

| ID  | Funktion                                 | Einheit,       | Protokoll Large |                     | Protokoll Short |           |
|-----|------------------------------------------|----------------|-----------------|---------------------|-----------------|-----------|
|     |                                          | Auflö-<br>sung | Cmd<br>(Byte 2) | Cmd No.<br>(Byte 3) | Byte            | Bedeutung |
| 162 | Abschaltpunkt Übertemperatur<br>Tank     | [°C]           | 12              | 12                  |                 | -         |
| 163 | Abschaltpunkt Übertemperatur<br>Rücklauf | [°C]           | 12              | 13                  |                 | -         |

#### Tab. 8: Pumpe

| ID  | Funktion                                                                    | Einheit | Protoko         | Protokoll Large     |      | Protokoll Short |
|-----|-----------------------------------------------------------------------------|---------|-----------------|---------------------|------|-----------------|
|     |                                                                             |         | Cmd<br>(Byte 2) | Cmd No.<br>(Byte 3) | Byte | Bedeutung       |
| 6   | Vorlaufdruck / Pumpendruck,<br>relativ zur Atmosphäre                       | [bar]   | 11              | 2                   |      | -               |
| 12  | Durchfluss                                                                  | [L/min] | 11              | 7                   |      | -               |
| 18  | Leistungsstufe Pumpe                                                        | [-]     | 12              | 1                   |      | -               |
| 31  | Sollwert Vorlaufdruck / Pum-<br>pendruck (bei Einstellung<br>Druckregelung) | [bar]   | 12              | 6                   |      | -               |
| 37  | Sollwert Durchflussregelung                                                 | [L/min] | 12              | 9                   |      | -               |
| 71  | Zustand Durchflussregelung:<br>0 = aus /1 = ein                             | [-]     | 14              | 5                   |      | -               |
| 154 | Vorlaufdruck Durchflussregel-<br>einheit, relativ zur Atmosphäre            | bar     | 11              | 9                   |      |                 |

#### Tab. 9: Füllstand

| ID | Funktion              | Einheit | Protokoll Large |                     | Protokoll Short |           |
|----|-----------------------|---------|-----------------|---------------------|-----------------|-----------|
|    |                       |         | Cmd<br>(Byte 2) | Cmd No.<br>(Byte 3) | Byte            | Bedeutung |
| 9  | Badniveau (Füllstand) | [-]     | 11              | 5                   |                 | -         |

#### Tab. 10: Stellgröße

| ID  | Funktion         | Einheit,             | Protokoll Large |                     | Protokoll Short |                        |
|-----|------------------|----------------------|-----------------|---------------------|-----------------|------------------------|
|     |                  | Autlo-<br>sung       | Cmd<br>(Byte 2) | Cmd No.<br>(Byte 3) | Byte            | Bedeutung              |
| 11  | Reglerstellgröße | [%],<br>0,1 <i>%</i> | 11              | 6                   | -               |                        |
| 136 | Reglerstellgröße | [%]                  | -               |                     | 12 – 17         | ASCII: 00-100 = 000100 |

#### Tab. 11: Sicherheit

| ID | Funktion                                                             | Einheit | Protokoll Large |                     | Protokoll Short |           |
|----|----------------------------------------------------------------------|---------|-----------------|---------------------|-----------------|-----------|
|    |                                                                      |         | Cmd<br>(Byte 2) | Cmd No.<br>(Byte 3) | Byte            | Bedeutung |
| 35 | Timeout Kommunikation über<br>Schnittstelle (1 - 99 [s]; 0 =<br>Off) | [s]     | 12              | 8                   |                 | -         |

#### Tab. 12: Regelparameter

| ID | Funktion                  | Einheit | Protoko         | oll Large           |      | Protokoll Short |
|----|---------------------------|---------|-----------------|---------------------|------|-----------------|
|    |                           |         | Cmd<br>(Byte 2) | Cmd No.<br>(Byte 3) | Byte | Bedeutung       |
| 39 | Regelparameter Xp         | [-]     | 13              | 0                   |      | -               |
| 41 | Regelparameter Tn         | [s]     | 13              | 1                   |      | -               |
| 43 | Regelparameter Tv         | [s]     | 13              | 2                   |      | -               |
| 45 | Regelparameter Td         | [s]     | 13              | 3                   |      | -               |
| 47 | Regelparameter KpE        | [-]     | 13              | 4                   |      | -               |
| 49 | Regelparameter TnE        | [s]     | 13              | 5                   |      | -               |
| 51 | Regelparameter TvE        | [s]     | 13              | 6                   |      | -               |
| 53 | Regelparameter TdE        | [s]     | 13              | 7                   |      | -               |
| 55 | Korrekturgrößenbegrenzung | [K]     | 13              | 9                   |      | -               |
| 57 | Regelparameter XpF        | [-]     | 13              | 10                  |      | -               |
| 61 | Regelparameter Prop_E     | [K]     | 13              | 15                  |      | -               |

#### Tab. 13: Regelung

| ID | Funktion                                                                                                    | Einheit | Protokoll Large |                     | Protokoll Short |           |
|----|----------------------------------------------------------------------------------------------------|---------|-----------------|---------------------|-----------------|-----------|
|    |                                                                                                    |         | Cmd<br>(Byte 2) | Cmd No.<br>(Byte 3) | Byte            | Bedeutung |
| 59 | Sollwertoffset                                                                                                    | [K]     | 13              | 14                  |                 | -         |
| 67 | Regelung auf Regelgröße X:<br>0 = intern<br>1 = extern Pt<br>2 = extern Analog<br>3 = extern Seriell<br>5 = extern Ethernet<br>6 = extern EtherCAT<br>7 = extern Pt 2<br>8 = extern OPC UA<br>9 = extern Modbus TCP | [-]     | 14              | 1                   |                 | -         |
| 69 | Offsetquelle X für Sollwert:<br>0 = aus<br>1 = extern Pt<br>2 = extern Analog<br>3 = extern Seriell<br>5 = extern Ethernet<br>6 = extern EtherCAT<br>7 = extern Pt 2<br>8 = extern OPC UA<br>9 = extern Modbus TCP  | [-]     | 14              | 4                   |                 | -         |

#### Tab. 14: Rechte

| ID | Funktion                                                              | Einheit | Protok          | oll Large           |      | Protokoll Short |
|----|-----------------------------------------------------------------------|---------|-----------------|---------------------|------|-----------------|
|    |                                                                       |         | Cmd<br>(Byte 2) | Cmd No.<br>(Byte 3) | Byte | Bedeutung       |
| 63 | Zustand Tastatur Master:<br>0 = frei / 1 = gesperrt                   | [-]     | 14              | 0                   |      | -               |
| 65 | Zustand Tastatur (Fernbedien-<br>einheit):<br>0 = frei / 1 = gesperrt | [-]     | 14              | 3                   |      | -               |

#### Tab. 15: Status

| ID  | Funktion                                                                         | Einheit | Protok          | oll Large           |      | Protokoll Short                    |  |
|-----|----------------------------------------------------------------------------------|---------|-----------------|---------------------|------|------------------------------------|--|
|     |                                                                                  |         | Cmd<br>(Byte 2) | Cmd No.<br>(Byte 3) | Byte | Bedeutung                          |  |
| 75  | Zustand Standby:<br>0 = Gerät ist eingeschaltet /<br>1 = Gerät ist ausgeschaltet | [-]     | 14              | 2                   | 30   | Standby-Modus: 0 = aus,<br>1 = ein |  |
| 130 | Gerätestatus:<br>0 = ok, 1 = Störung (Fehler,<br>Alarm oder Warnung)             | [-]     | 15              | 0                   | 31   | HEX: 0x00 = ok,<br>0xFF = Störung  |  |
| 137 | Fehlerstatus:<br>0 = ok, 1 = Fehler                                              | [-]     | 15              | 1                   |      | -                                  |  |
| 138 | Alarmstatus:<br>0 = ok, 1 = Alarm                                                | [-]     | 15              | 2                   |      | -                                  |  |
| 139 | Warnstatus:<br>0 = ok,1 = Warnung                                                | [-]     | 15              | 3                   |      | -                                  |  |

#### Tab. 16: Software-Version

| ID  | Funktion                                                            | Einheit | Protok          | oll Large           |      | Protokoll Short |
|-----|---------------------------------------------------------------------|---------|-----------------|---------------------|------|-----------------|
|     |                                                                     |         | Cmd<br>(Byte 2) | Cmd No.<br>(Byte 3) | Byte | Bedeutung       |
| 108 | Regelsystem                                                         | [-]     | 16              | 0                   |      | -               |
| 109 | Schutzsystem                                                        | [-]     | 16              | 1                   |      | -               |
| 110 | Fernbedieneinheit (Command)                                         | [-]     | 16              | 2                   |      | -               |
| 111 | Kühlsystem                                                          | [-]     | 16              | 3                   |      | -               |
| 112 | Schnittstellenmodul Analog                                          | [-]     | 16              | 4                   |      | -               |
| 113 | Durchflussregeleinheit                                              | [-]     | 16              | 22                  |      | -               |
| 114 | Schnittstellenmodul<br>RS 232/485 bzw. Profibus /<br>Profinet / CAN | [-]     | 16              | 5                   |      | -               |
| 115 | Schnittstellenmodul Ethernet                                        | [-]     | 16              | 18                  |      | -               |
| 116 | Schnittstellenmodul EtherCAT                                        | [-]     | 16              | 19                  |      | -               |
| 117 | Schnittstellenmodul Kontakt                                         | [-]     | 16              | 6                   |      | -               |
| 118 | Magnetventil Kühlwasser                                             | [-]     | 16              | 7                   |      | -               |
| 119 | Magnetventil Nachfüllautomatik                                      | [-]     | 16              | 8                   |      | -               |
| 121 | Magnetventil, Absperrventil 1                                       | [-]     | 16              | 10                  |      | -               |
| 122 | Magnetventil, Absperrventil 2                                       | [-]     | 16              | 11                  |      | -               |

| ID  | Funktion                   | Einheit | Protok          | oll Large           |      | Protokoll Short |
|-----|----------------------------|---------|-----------------|---------------------|------|-----------------|
|     |                            |         | Cmd<br>(Byte 2) | Cmd No.<br>(Byte 3) | Byte | Bedeutung       |
| 123 | Hochtemperaturkühler       | [-]     | 16              | 16                  |      | -               |
| 124 | Pumpe 1                    | [-]     | 16              | 12                  |      | -               |
| 125 | Pumpe 2                    | [-]     | 16              | 13                  |      | -               |
| 126 | Heizsystem 1               | [-]     | 16              | 14                  |      | -               |
| 127 | Heizsystem 2               | [-]     | 16              | 15                  |      | -               |
| 128 | Externe Pt-Schnittstelle 1 | [-]     | 16              | 17                  |      | -               |
| 129 | Externe Pt-Schnittstelle 2 | [-]     | 16              | 20                  |      | -               |
| 142 | Fernbedieneinheit Base     | [-]     | 16              | 21                  |      |                 |

### Tab. 17: Drucküberlagerung

| ID  | Funktion                             | Einheit,<br>Auflö-<br>sung | Protokoll Large |                     | Protokoll Short |           |  |
|-----|--------------------------------------|----------------------------|-----------------|---------------------|-----------------|-----------|--|
|     |                                      |                            | Cmd<br>(Byte 2) | Cmd No.<br>(Byte 3) | Byte            | Bedeutung |  |
| 165 | Solldruck für Drucküberlagerung      | [bar]                      | 12              | 14                  |                 | -         |  |
| 166 | Tankdruck der Drucküberlage-<br>rung | [bar]                      | 11              | 14                  |                 | -         |  |
| 168 | Hysterese Drucküberlagerung          | [bar]                      | 12              | 15                  |                 | -         |  |

#### Tab. 18: Befüllsystem

| ID  | ID Funktion                                                                                                    | Einheit,<br>Auflö-<br>sung | Protokoll Large |                     | Protokoll Short |           |
|-----|----------------------------------------------------------------------------------------------------|----------------------------|-----------------|---------------------|-----------------|-----------|
|     |                                                                                                    |                            | Cmd<br>(Byte 2) | Cmd No.<br>(Byte 3) | Byte            | Bedeutung |
| 169 | Zustand der Befüll- und Ent-<br>leereinheit (O = Initialisierung,<br>1 = Ruhezustand, 2 = Vor-<br>temperierung, 3 = Entleerung,<br>4 = Wechsel der Applikation,<br>5 = Dichtheitstest, 6 = Befüllen,<br>7 = Pause, 8 = Nachbefüllen,<br>9 = Außerbetriebnahme)<br>Befüll- und Entleereinheit muss<br>angeschlossen sein! | [-]                        | 4               | 7                   |                 | -         |
| 172 | Entleertemperatur                                                                                                    | [°C]                       | 12              | 16                  |                 | -         |
| 174 | Druckvorgabe des Dichtheits-<br>tests                                                                                                    | [bar]                      | 12              | 17                  |                 | -         |
| 176 | Dauer des Dichtheitstests                                                                                                    | [s]                        | 13              | 16                  |                 | -         |
| 178 | Maximal zulässige Druckdiffe-<br>renz des Dichtheitstests                                                                                                    | [bar]                      | 13              | 17                  |                 | -         |

| ID  | ID Funktion                                                                      | Einheit,<br>Auflö-<br>sung | Protokoll Large |                     | Protokoll Short |           |
|-----|----------------------------------------------------------------------------------|----------------------------|-----------------|---------------------|-----------------|-----------|
|     |                                                                                  |                            | Cmd<br>(Byte 2) | Cmd No.<br>(Byte 3) | Byte            | Bedeutung |
| 180 | Entlüftungszeit am Ende des<br>Befüllvorgangs                                    | [s]                        | 13              | 18                  |                 | -         |
| 182 | Ziel Füllstand Ausgleichsbe-<br>hälter des Temperiergeräts beim<br>Befüllvorgang | [-]                        | 12              | 18                  |                 | -         |
| 184 | Status der Nachfüllautomatik<br>des Tanks der Befüll- und Ent-<br>leereinheit    | [-]                        | 14              | 8                   |                 | -         |
| 186 | Nachfüllautomatik Start (Füll-<br>stand untere Grenze ➔ Nach-<br>füllen ein)     | [%]                        | 13              | 19                  |                 | -         |
| 188 | Nachfüllautomatik Ende (Füll-<br>stand obere Grenze → Nach-<br>füllen aus)       | [%]                        | 13              | 20                  |                 | -         |

#### 7.4.2 Schreibbefehle (Output-Daten Profinet-Controller)

Das Profinet-Modul kennt folgende Schreibbefehle, mit denen Sie Werte an das Temperiergerät übertragen können:

#### Tab. 19: Temperatur

| ID | Funktion                                                  | Einheit | Protokoll Large |                     |       | Protokoll Short        |
|----|-----------------------------------------------------------|---------|-----------------|---------------------|-------|------------------------|
|    |                                                           |         | Cmd<br>(Byte 2) | Cmd No.<br>(Byte 3) | Byte  | Bedeutung              |
| 1  | Sollwert Temperatur                                       | [°C]    | 2               | 0                   | 0 - 5 | ASCII: XXX.XX / -XX.XX |
| 15 | lstwert externe Temperatur<br>(über Schnittstelle)        | [°C]    | 1               | 0                   |       | -                      |
| 26 | Begrenzung Vorlauftempe-<br>ratur TiH (oberer Grenzwert)  | [°C]    | 2               | 4                   |       | -                      |
| 28 | Begrenzung Vorlauftempe-<br>ratur TiL (unterer Grenzwert) | [°C]    | 2               | 5                   |       | -                      |

#### Tab. 20: Pumpe

| ID | Funktion                                     | Einheit | Protok          | oll Large           |      | Protokoll Short |
|----|----------------------------------------------|---------|-----------------|---------------------|------|-----------------|
|    |                                              |         | Cmd<br>(Byte 2) | Cmd No.<br>(Byte 3) | Byte | Bedeutung       |
| 17 | Leistungsstufe Pumpe (1 – 6<br>oder 1 – 8)   | [-]     | 2               | 1                   |      | -               |
| 30 | Solldruck (bei Einstellung<br>Druckregelung) | [bar]   | 2               | 6                   |      | -               |

| ID | Funktion                                                            | Einheit | Protok          | Protokoll Large     |      | Protokoll Short |
|----|---------------------------------------------------------------------|---------|-----------------|---------------------|------|-----------------|
|    |                                                                     |         | Cmd<br>(Byte 2) | Cmd No.<br>(Byte 3) | Byte | Bedeutung       |
| 36 | Sollwert Durchflussregelung                                         | [L/min] | 2               | 9                   |      | -               |
| 70 | Durchflussregelung aktivieren:<br>0 = ausschalten / 1 = einschalten | [-]     | 4               | 5                   |      | -               |

#### Tab. 21: Sicherheit

| ID | Funktion                                                             | Einheit | Protokoll Large |                     | Protokoll Short |           |  |
|----|----------------------------------------------------------------------|---------|-----------------|---------------------|-----------------|-----------|--|
|    |                                                                      |         | Cmd<br>(Byte 2) | Cmd No.<br>(Byte 3) | Byte            | Bedeutung |  |
| 34 | Timeout Kommunikation über<br>Schnittstelle (1 - 99 [s]; 0 =<br>Off) | [s]     | 2               | 8                   |                 | -         |  |

#### Tab. 22: Regelparameter

| ID | Funktion                  | Einheit | Protok          | oll Large           |      | Protokoll Short |
|----|---------------------------|---------|-----------------|---------------------|------|-----------------|
|    |                           |         | Cmd<br>(Byte 2) | Cmd No.<br>(Byte 3) | Byte | Bedeutung       |
| 38 | Regelparameter Xp         | [-]     | 3               | 0                   |      | -               |
| 40 | Regelparameter Tn         | [s]     | 3               | 1                   |      | -               |
| 42 | Regelparameter Tv         | [s]     | 3               | 2                   |      | -               |
| 44 | Regelparameter Td         | [s]     | 3               | 3                   | -    |                 |
| 46 | Regelparameter KpE        | [-]     | 3               | 4                   | -    |                 |
| 48 | Regelparameter TnE        | [s]     | 3               | 5                   |      | -               |
| 50 | Regelparameter TvE        | [s]     | 3               | 6                   |      | -               |
| 52 | Regelparameter TdE        | [s]     | 3               | 7                   |      | -               |
| 54 | Korrekturgrößenbegrenzung | [K]     | 3               | 9                   |      | -               |
| 56 | Regelparameter XpF        | [-]     | 3               | 10                  |      | -               |
| 60 | Regelparameter Prop_E     | [K]     | 3               | 15                  |      | -               |

#### Tab. 23: Regelung

| ID | Funktion                                                                                                    | Einheit | Protoko         | oll Large           |      | Protokoll Short |
|----|----------------------------------------------------------------------------------------------------|---------|-----------------|---------------------|------|-----------------|
|    |                                                                                                    |         | Cmd<br>(Byte 2) | Cmd No.<br>(Byte 3) | Byte | Bedeutung       |
| 58 | Sollwertoffset                                                                                                    | [K]     | 3               | 14                  |      | -               |
| 66 | Regelung auf Regelgröße X:<br>0 = intern<br>1 = extern Pt<br>2 = extern Analog<br>3 = extern Seriell<br>5 = extern Ethernet<br>6 = extern EtherCAT<br>7 = extern Pt 2<br>8 = extern OPC UA<br>9 = extern Modbus TCP | [-]     | 4               | 1                   |      | -               |
| 68 | Offsetquelle X für Sollwert:<br>0 = aus<br>1 = extern Pt<br>2 = extern Analog<br>3 = extern Seriell<br>5 = extern Ethernet<br>6 = extern EtherCAT<br>7 = extern Pt 2<br>8 = extern OPC UA<br>9 = extern Modbus TCP  | [-]     | 4               | 4                   |      | _               |

#### Tab. 24: Rechte

| ID | Funktion                                                                 | Einheit | eit Protokoll <i>Large</i> |                     |      | Protokoll Short |
|----|--------------------------------------------------------------------------|---------|----------------------------|---------------------|------|-----------------|
|    |                                                                          |         | Cmd<br>(Byte 2)            | Cmd No.<br>(Byte 3) | Byte | Bedeutung       |
| 62 | Tastatur Master (entspricht<br>"KEY"):<br>0 = freischalten / 1 = sperren | [-]     | 4                          | 0                   |      | -               |
| 64 | Tastatur Fernbedieneinheit<br>Command:<br>0 = freischalten / 1 = sperren | [-]     | 4                          | 3                   |      | -               |

#### Tab. 25: Status

| ID | Funktion                              | Einheit | Protokoll Large |                     | Protokoll Short |                                    |  |
|----|---------------------------------------|---------|-----------------|---------------------|-----------------|------------------------------------|--|
|    |                                       |         | Cmd<br>(Byte 2) | Cmd No.<br>(Byte 3) | Byte            | Bedeutung                          |  |
| 74 | Gerät ein- / ausschalten<br>(Standby) | [-]     | 4               | 2                   | 6               | Standby-Modus: 0 = aus,<br>1 = ein |  |

#### Tab. 26: Drucküberlagerung

| ID  | Funktion                        | Einheit | Protokoll Large |                     | Protokoll Short |           |  |
|-----|---------------------------------|---------|-----------------|---------------------|-----------------|-----------|--|
|     |                                 |         | Cmd<br>(Byte 2) | Cmd No.<br>(Byte 3) | Byte            | Bedeutung |  |
| 164 | Solldruck für Drucküberlagerung | [bar]   | 2               | 14                  |                 | -         |  |
| 167 | Hysterese Drucküberlagerung     | [bar]   | 2               | 15                  |                 | -         |  |

#### Tab. 27: Befüllsystem

| ID  | Funktion                                                                                                    | Einheit,       | Protok          | oll Large           |      | Protokoll Short |  |
|-----|----------------------------------------------------------------------------------------------------|----------------|-----------------|---------------------|------|-----------------|--|
|     |                                                                                                    | Autlo-<br>sung | Cmd<br>(Byte 2) | Cmd No.<br>(Byte 3) | Byte | Bedeutung       |  |
| 170 | Aktion an die Befüll- und<br>Entleereinheit (O = keine<br>Aktion, 1 = Entleerung starten,<br>2 = Befüllung starten)<br>Befüll- und Entleereinheit muss<br>angeschlossen sein! | [-]            | 4               | 7                   |      | -               |  |
| 171 | Entleertemperatur                                                                                                    | [°C]           | 2               | 16                  |      | -               |  |
| 173 | Druckvorgabe des Dichtheits-<br>tests                                                                                                    | [bar]          | 2               | 17                  | -    |                 |  |
| 175 | Dauer des Dichtheitstests                                                                                                    | [s]            | 3               | 16                  | -    |                 |  |
| 177 | Maximal zulässige Druckdiffe-<br>renz des Dichtheitstests                                                                                                    | [bar]          | 3               | 17                  |      | -               |  |
| 179 | Entlüftungszeit am Ende des<br>Befüllvorgangs                                                                                                    | [s]            | 3               | 18                  | -    |                 |  |
| 181 | Ziel Füllstand Ausgleichsbe-<br>hälter des Temperiergeräts beim<br>Befüllvorgang                                                                                              | [-]            | 2               | 18                  |      | -               |  |
| 183 | Status der Nachfüllautomatik<br>des Tanks der Befüll- und Ent-<br>leereinheit<br>O = aus / 1 = ein                                                                            | [-]            | 4               | 8                   |      | -               |  |

| ID  | Funktion                                                                     | Einheit,<br>Auflö-<br>sung | Protokoll Large |                     | Protokoll Short |           |  |
|-----|------------------------------------------------------------------------------|----------------------------|-----------------|---------------------|-----------------|-----------|--|
|     |                                                                              |                            | Cmd<br>(Byte 2) | Cmd No.<br>(Byte 3) | Byte            | Bedeutung |  |
| 185 | Nachfüllautomatik Start (Füll-<br>stand untere Grenze → Nach-<br>füllen ein) | [%]                        | 3               | 19                  |                 | -         |  |
| 187 | Nachfüllautomatik Ende (Füll-<br>stand obere Grenze → Nach-<br>füllen aus)   | [%]                        | 3               | 20                  |                 | -         |  |

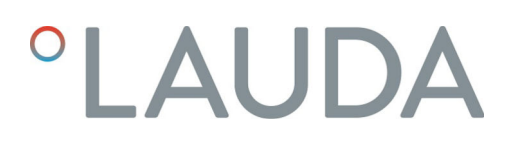

#### 7.4.3 Verfügbarkeit der Schnittstellenfunktionen

Die folgende Tabelle zeigt für alle kompatiblen Gerätelinien die Lese- und Schreibbefehle, die das Schnittstellenmodul am Temperiergerät bereitstellt.

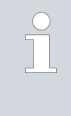

Sonderfunktionen (zum Beispiel "[ID 6] Vorlaufdruck / Pumpendruck") sind nur bei entsprechender Ausstattung des Temperiergeräts verfügbar. Optionales Zubehör muss gegebenenfalls korrekt angeschlossen und betriebsbereit sein.

|          | Universa        |              | Integral IN  |              | Vario        | ocool        |              |
|----------|-----------------|--------------|--------------|--------------|--------------|--------------|--------------|
| ID       | MAX und<br>PRO* | INXT *       | INP*         | INT*         | VC NRTL      | VC           | PRO          |
| 1        | ✓               | ✓            | ✓            | ✓            | ✓            | $\checkmark$ | ✓            |
| 2        | $\checkmark$    | ✓            | $\checkmark$ | ✓            | $\checkmark$ | $\checkmark$ | ✓            |
| 3        | $\checkmark$    | ✓            | $\checkmark$ | ✓            | ✓            | $\checkmark$ | ✓            |
| 5        | $\checkmark$    | ✓            | ✓            | ✓            | $\checkmark$ | $\checkmark$ | ✓            |
| 6        | -               | ✓            | $\checkmark$ | -            | -            | -            | -            |
| 7        | ✓               | ✓            | ✓            | ✓            | ✓            | ✓            | ✓            |
| 8        | $\checkmark$    | $\checkmark$ | $\checkmark$ | $\checkmark$ | $\checkmark$ | $\checkmark$ | $\checkmark$ |
| 9        | $\checkmark$    | $\checkmark$ | $\checkmark$ | $\checkmark$ | $\checkmark$ | $\checkmark$ | $\checkmark$ |
| 11       | $\checkmark$    | $\checkmark$ | $\checkmark$ | $\checkmark$ | $\checkmark$ | -            | -            |
| 12       | -               | $\checkmark$ | $\checkmark$ | -            | -            | -            | -            |
| 15       | $\checkmark$    | $\checkmark$ | $\checkmark$ | $\checkmark$ | $\checkmark$ | $\checkmark$ | $\checkmark$ |
| 17       | $\checkmark$    | $\checkmark$ | $\checkmark$ | -            | -            | -            | $\checkmark$ |
| 18       | $\checkmark$    | $\checkmark$ | $\checkmark$ | -            | -            | -            | $\checkmark$ |
| 25       | $\checkmark$    | $\checkmark$ | $\checkmark$ | $\checkmark$ | $\checkmark$ | $\checkmark$ | $\checkmark$ |
| 26       | $\checkmark$    | $\checkmark$ | $\checkmark$ | $\checkmark$ | $\checkmark$ | $\checkmark$ | $\checkmark$ |
| 27       | $\checkmark$    | $\checkmark$ | $\checkmark$ | $\checkmark$ | $\checkmark$ | $\checkmark$ | $\checkmark$ |
| 28       | $\checkmark$    | $\checkmark$ | $\checkmark$ | $\checkmark$ | $\checkmark$ | $\checkmark$ | $\checkmark$ |
| 29       | $\checkmark$    | $\checkmark$ | $\checkmark$ | $\checkmark$ | $\checkmark$ | $\checkmark$ | $\checkmark$ |
| 30       | -               | $\checkmark$ | $\checkmark$ | -            | -            | -            | -            |
| 31       | -               | $\checkmark$ | $\checkmark$ | -            | -            | -            | -            |
| 34       | $\checkmark$    | $\checkmark$ | $\checkmark$ | $\checkmark$ | $\checkmark$ | $\checkmark$ | $\checkmark$ |
| 35       | $\checkmark$    | $\checkmark$ | $\checkmark$ | $\checkmark$ | $\checkmark$ | $\checkmark$ | $\checkmark$ |
| 36       | -               | $\checkmark$ | $\checkmark$ | $\checkmark$ | $\checkmark$ | -            | -            |
| 37       | -               | $\checkmark$ | $\checkmark$ | $\checkmark$ | $\checkmark$ | -            | -            |
| * Geräte | etyp gemäß Ty   | /penschild   |              |              |              |              |              |

|          | Universa                  |              | Integral IN  |              | Vario        |              |              |
|----------|---------------------------|--------------|--------------|--------------|--------------|--------------|--------------|
| ID       | MAX und<br>PRO*           | INXT *       | INP*         | INT*         | VC NRTL      | VC           | PRO          |
| 38       | $\checkmark$              | $\checkmark$ | $\checkmark$ | ✓            | $\checkmark$ | $\checkmark$ | ✓            |
| 39       | ✓                         | $\checkmark$ | $\checkmark$ | $\checkmark$ | $\checkmark$ | $\checkmark$ | ✓            |
| 40       | $\checkmark$              | $\checkmark$ | $\checkmark$ | $\checkmark$ | $\checkmark$ | $\checkmark$ | $\checkmark$ |
| 41       | $\checkmark$              | $\checkmark$ | $\checkmark$ | $\checkmark$ | $\checkmark$ | $\checkmark$ | $\checkmark$ |
| 42       | $\checkmark$              | $\checkmark$ | $\checkmark$ | $\checkmark$ | $\checkmark$ | $\checkmark$ | $\checkmark$ |
| 43       | $\checkmark$              | $\checkmark$ | $\checkmark$ | $\checkmark$ | $\checkmark$ | $\checkmark$ | $\checkmark$ |
| 44       | $\checkmark$              | $\checkmark$ | $\checkmark$ | $\checkmark$ | $\checkmark$ | $\checkmark$ | $\checkmark$ |
| 45       | $\checkmark$              | ✓            | $\checkmark$ | ✓            | $\checkmark$ | $\checkmark$ | $\checkmark$ |
| 46       | $\checkmark$              | ✓            | $\checkmark$ | ✓            | $\checkmark$ | $\checkmark$ | $\checkmark$ |
| 47       | ✓                         | ✓            | ✓            | ✓            | $\checkmark$ | $\checkmark$ | ✓            |
| 48       | ✓                         | ✓            | ✓            | ✓            | ✓            | ✓            | ✓            |
| 49       | ✓                         | ✓            | ✓            | ✓            | ✓            | ✓            | ✓            |
| 50       | ✓                         | ✓            | ✓            | ✓            | ✓            | ✓            | ✓            |
| 51       | ✓                         | ✓            | ✓            | ✓            | ✓            | ✓            | ✓            |
| 52       | ✓                         | ✓            | ✓            | ✓            | ✓            | ✓            | ✓            |
| 53       | ✓                         | ✓            | ✓            | ✓            | ✓            | ✓            | ✓            |
| 54       | ✓                         | ✓            | ✓            | ✓            | ✓            | ✓            | ✓            |
| 55       | $\checkmark$              | $\checkmark$ | $\checkmark$ | $\checkmark$ | $\checkmark$ | $\checkmark$ | $\checkmark$ |
| 56       | $\checkmark$              | $\checkmark$ | $\checkmark$ | $\checkmark$ | $\checkmark$ | $\checkmark$ | $\checkmark$ |
| 57       | $\checkmark$              | ✓            | $\checkmark$ | ✓            | $\checkmark$ | $\checkmark$ | $\checkmark$ |
| 58       | ✓                         | ✓            | ✓            | ✓            | ✓            | $\checkmark$ | $\checkmark$ |
| 59       | ✓                         | ✓            | ✓            | ✓            | ✓            | $\checkmark$ | $\checkmark$ |
| 60       | ✓                         | ✓            | ✓            | ✓            | ✓            | $\checkmark$ | ✓            |
| 61       | ✓                         | ✓            | ✓            | ✓            | ✓            | $\checkmark$ | ✓            |
| 62       | ✓                         | ✓            | ✓            | ✓            | ✓            | ✓            | ✓            |
| 63       | ✓                         | ✓            | ✓            | ✓            | √            | √            | ✓            |
| 64       | -                         | ✓            | ✓            | ✓            | √            | √            | ✓            |
| 65       | -                         | ✓            | ✓            | √            | ✓            | $\checkmark$ | ✓            |
| 66       | ~                         | ✓            | ✓            | ✓            | ✓            | $\checkmark$ | $\checkmark$ |
| 67       | ~                         | ✓            | ~            | ✓            | ✓            | $\checkmark$ | $\checkmark$ |
| 68       | ~                         | ✓            | ~            | ✓            | ✓            | ✓            | ✓            |
| 69       | ~                         | ✓            | $\checkmark$ | ✓            | ✓            | $\checkmark$ | $\checkmark$ |
| * Geräte | etyp gemäß Τ <sub>λ</sub> | /penschild   |              |              |              |              |              |

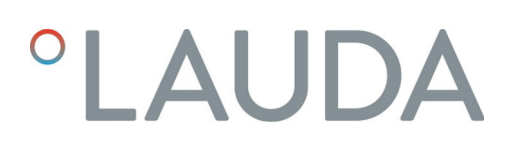

|          | Universa        |              | Integral IN  |              | Vario        |              |              |
|----------|-----------------|--------------|--------------|--------------|--------------|--------------|--------------|
| ID       | MAX und<br>PRO* | INXT *       | INP*         | INT *        | VC NRTL      | VC           | PRO          |
| 70       | -               | ✓            | ✓            | ✓            | ✓            | -            | -            |
| 71       | -               | ✓            | ✓            | ✓            | $\checkmark$ | -            | -            |
| 74       | ✓               | ✓            | ✓            | ✓            | $\checkmark$ | ✓            | ✓            |
| 75       | $\checkmark$    | $\checkmark$ | $\checkmark$ | ✓            | $\checkmark$ | ✓            | $\checkmark$ |
| 108      | $\checkmark$    | $\checkmark$ | $\checkmark$ | $\checkmark$ | $\checkmark$ | $\checkmark$ | $\checkmark$ |
| 109      | ✓               | ✓            | $\checkmark$ | ✓            | $\checkmark$ | $\checkmark$ | $\checkmark$ |
| 110      | $\checkmark$    | $\checkmark$ | $\checkmark$ | $\checkmark$ | $\checkmark$ | $\checkmark$ | $\checkmark$ |
| 111      | $\checkmark$    | $\checkmark$ | $\checkmark$ | $\checkmark$ | $\checkmark$ | $\checkmark$ | $\checkmark$ |
| 112      | $\checkmark$    | $\checkmark$ | $\checkmark$ | $\checkmark$ | $\checkmark$ | $\checkmark$ | $\checkmark$ |
| 113      | $\checkmark$    | $\checkmark$ | $\checkmark$ | $\checkmark$ | $\checkmark$ | -            | -            |
| 114      | $\checkmark$    | $\checkmark$ | $\checkmark$ | $\checkmark$ | $\checkmark$ | $\checkmark$ | $\checkmark$ |
| 115      | $\checkmark$    | $\checkmark$ | $\checkmark$ | $\checkmark$ | $\checkmark$ | $\checkmark$ | $\checkmark$ |
| 116      | $\checkmark$    | $\checkmark$ | $\checkmark$ | $\checkmark$ | $\checkmark$ | $\checkmark$ | $\checkmark$ |
| 117      | $\checkmark$    | $\checkmark$ | $\checkmark$ | $\checkmark$ | $\checkmark$ | $\checkmark$ | $\checkmark$ |
| 118      | $\checkmark$    | -            | -            | $\checkmark$ | -            | -            | $\checkmark$ |
| 119      | $\checkmark$    | -            | -            | -            | -            | -            | $\checkmark$ |
| 121      | $\checkmark$    | -            | -            | -            | -            | -            | -            |
| 122      | $\checkmark$    | -            | -            | -            | -            | -            | -            |
| 123      | -               | $\checkmark$ | $\checkmark$ | -            | -            | -            | -            |
| 124      | -               | $\checkmark$ | $\checkmark$ | -            | -            | -            | -            |
| 125      | -               | $\checkmark$ | $\checkmark$ | -            | -            | -            | -            |
| 126      | -               | $\checkmark$ | $\checkmark$ | $\checkmark$ | $\checkmark$ | -            | -            |
| 127      | -               | $\checkmark$ | $\checkmark$ | -            | -            | -            | -            |
| 128      | $\checkmark$    | $\checkmark$ | $\checkmark$ | $\checkmark$ | $\checkmark$ | $\checkmark$ | $\checkmark$ |
| 129      | $\checkmark$    | $\checkmark$ | $\checkmark$ | $\checkmark$ | $\checkmark$ | -            | -            |
| 130      | $\checkmark$    | $\checkmark$ | $\checkmark$ | $\checkmark$ | $\checkmark$ | $\checkmark$ | $\checkmark$ |
| 136      | -               | -            | -            | -            | -            | $\checkmark$ | $\checkmark$ |
| 137      | -               | $\checkmark$ | $\checkmark$ | $\checkmark$ | $\checkmark$ | $\checkmark$ | $\checkmark$ |
| 138      | -               | $\checkmark$ | $\checkmark$ | $\checkmark$ | $\checkmark$ | $\checkmark$ | $\checkmark$ |
| 139      | -               | $\checkmark$ | $\checkmark$ | ✓            | $\checkmark$ | ✓            | $\checkmark$ |
| 142      | -               | -            | -            | -            | -            | -            | $\checkmark$ |
| 154      | -               | ✓            | ✓            | ✓            | ✓            |              |              |
| * Geräte | etyp gemäß Ty   | penschild    |              |              |              |              |              |

|              | Universa        |              | Integral IN  |      |         | ocool |     |
|--------------|-----------------|--------------|--------------|------|---------|-------|-----|
| ID           | MAX und<br>PRO* | INXT *       | INP*         | INT* | VC NRTL | VC    | PRO |
| 162          | -               | $\checkmark$ | $\checkmark$ |      |         |       |     |
| 163          | -               | -            | $\checkmark$ |      |         |       |     |
| 164          | -               | -            | $\checkmark$ |      |         |       |     |
| 165          | -               | -            | ✓            |      |         |       |     |
| 166          | -               | -            | ✓            |      |         |       |     |
| 167          | -               | -            | $\checkmark$ |      |         |       |     |
| 168          | -               | -            | $\checkmark$ |      |         |       |     |
| 169 -<br>188 | -               | √            | ✓            | -    | -       | -     | -   |
| * Geräte     | etvp øemäß Tv   | penschild    |              |      |         |       |     |

#### 7.4.4 Bedienrechte

gültig für die Temperiergeräte Integral IN und Variocool NRTL

Beispiel

Exklusive Bedienrechte

Sobald ein Schreibbefehl über die Schnittstelle an das Gerät geschickt wird, holt sich die Schnittstelle automatisch die Bedienrechte.

Sollten eine andere Bedienstelle bereits exklusive Bedienrechte besitzen, so ist das Schreiben nicht möglich und die Schnittstelle antwortet mit der Fehlermeldung 38.

Wollen Sie das Gerät anschließend von einer anderen Bedienstelle bedienen, so müssen Sie sich zuerst explizit die Bedienrechte dafür zurückholen.

Wenn Sie die Bedienung übernehmen möchten und das Gerät über seine Tastatur bedienen wollen, müssen Sie am Gerätedisplay die Softkey-Taste mit dem Schloss-Symbol betätigen und die Eingabe bestätigen.

Wenn gewünscht ist, dass keine andere Bedienstelle sich die Bedienrechte holen kann, haben Sie die Möglichkeit mittels des Befehls mit der ID 34 – einstellen des Timeout-Werts für die Kommunikation–, sich exklusive Bedienrechte für die Schnittstelle zu sichern. Der Timeout muss dafür größer als 0 Sekunden eingestellt werden.

Gleichzeitig wird mit einem Timeout-Wert größer als O eine Überwachung der Kommunikation aktiviert & Kapitel 7.4.5 "Kommunikationsüberwachung" auf Seite 37.

Soll der Zustand der exklusiven Bedienrechte wieder verlassen werden, so muss der Wert für den Timeout der Kommunikationsüberwachung auf O zurückgesetzt werden. Die Überwachung wird damit deaktiviert. Damit sind die Bedienrechte nun nicht mehr exklusiv und eine andere Bedienstelle kann sich die Bedienrechte bei Bedarf holen.

Siehe hierzu auch das Kapitel "Bediener und Betrachter" in der Betriebsanleitung Ihres Temperiergeräts.

#### 7.4.5 Kommunikationsüberwachung

Der Schreibbefehl mit der ID 34 erlaubt den Timeout-Wert für die Kommunikationsüberwachung einzustellen. Wird er größer als O Sekunden eingestellt, so wird die Kommunikationsüberwachung der Schnittstelle aktiviert. Eine Einstellung des Timeout-Werts ist ebenso über das Gerätemenü des Schnittstellenmoduls möglich. Wenn kein Befehl über die Dauer des eingestellten Timeouts über die Schnittstelle gesendet wird, ist der Timeout abgelaufen und ein Verbindungsabbruch wird erkannt. gültig für die Temperiergeräte Integral IN, In diesem Fall wird Alarm 22 ausgelöst und das Gerät: Variocool NRTL und PRO a) - Stoppt die Pumpe, die Heizung und die Kältemaschine, wenn die Safe Mode Funktion ausgeschaltet ist. b) - Startet den Safe Mode, wenn die Safe Mode Funktion eingeschaltet ist. gültig für das Temperiergerät Variocool In diesem Fall wird Warnung 503 ausgelöst und das Gerät stellt einmalig den hinterlegten Sicherheits-Sollwert (Schreibbefehl ID 32, Werkeinstellung 20 °C) ein und temperiert in diesem Betriebszustand weiter. Es ist also erforderlich eine beliebige Botschaften zyklisch zu senden damit die Überwachung erkennt, dass die Kommunikation noch aktiv ist. Soll der Zustand der Kommunikationsüberwachung wieder verlassen werden, so muss der Wert für den Timeout der Kommunikationsüberwachung auf O zurückgesetzt werden. Die Uberwachung wird damit deaktiviert. Der Timeout kann auch über das Gerätemenü eingestellt werden.

## 8 Instandhaltung

Das Schnittstellenmodul ist wartungsfrei.

Die Anschlüsse des Schnittstellenmoduls sollten regelmäßig von Staub- und Schmutzanhaftungen befreit werden. Dies gilt insbesondere für unbenutzte Schnittstellen.

|           | WARNUNG!<br>Spannungsführende Teile in Kontakt mit Reinigungsmittel                                                                          |     |
|-----------|----------------------------------------------------------------------------------------------------|-----|
|           | Stromschlag, Sachschaden                                                                                                    |     |
|           | <ul> <li>Trennen Sie das Gerät vor der Reinigung vom Netz.</li> <li>Wasser und andere Flüssigkeiten dürfen nicht eindringen.</li> </ul>      |     |
| !         | HINWEIS!<br>Reparatur durch Unbefugte                                                                                                    |     |
|           | Sachschaden                                                                                                    |     |
|           | • Reparaturen sind nur von Fachpersonal auszuführen.                                                                                         |     |
| 1. \<br>\ | wenden Sie ein angefeuchtetes Tuch oder einen Pinsel, um Staub<br>Schmutzanhaftungen zu entfernen.                                           | ) – |
| 2. [<br>/ | Verwendung von Druckluft: Stellen Sie stets einen niedrigen<br>eitsdruck ein, um eine mechanische Beschädigung der Anschlüss<br>zuschließen. | se  |
|           | Wenden Sie sich bei Fragen zu technischen Anpassungen an<br>den LAUDA Service, siehe 🏷 Kapitel 1.6 "Kontakt LAUDA"<br>auf Seite 7.           |     |

## 9 Störungen

Die Schnittstelle unterscheidet im Störungsfall zwischen verschiedenen Meldungstypen, zum Beispiel Alarm, Fehler und Warnung. Die Vorgehensweise zur Behebung einer Störung ist geräteabhängig. Beachten Sie dazu die entsprechenden Hinweise in der Betriebsanleitung des Temperiergeräts.

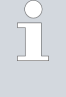

Sollten Sie eine Störung nicht beheben können, kontaktieren Sie den LAUDA Service, siehe 🏷 Kapitel 1.6 "Kontakt LAUDA" auf Seite 7.

#### 9.1 Alarm

Die Profinet-Schnittstelle kennt folgende Alarmmeldungen.

#### Tab. 28: Profinet-Alarmmeldungen

| Code | Bedeutung                                                                                                    |
|------|----------------------------------------------------------------------------------------------------|
| 11   | Löst aus, wenn bei Regelung auf die Regelgröße "extern seriell" der Befehl mit der ID 15, Istwert<br>externe Temperatur, seit mehreren Sekunden nicht mehr empfangen wurde. |
| 22   | Verbindungsabbruch erkannt.<br>Es gab keine Kommunikation über einen Zeitraum der länger war als der eingestellte Timeout.                                                  |

#### 9.2 Fehler

Die Profinet-Schnittstelle kennt folgende Fehlermeldungen:

| Code *              | Bedeutung                                                                     |
|---------------------|-------------------------------------------------------------------------------|
| 501 - 504, 507, 508 | Hardware des Schnittstellenmoduls defekt. Kontaktieren Sie den LAUDA Service. |
| 505                 | Interne 24 V-Spannung des Schnittstellenmoduls zu niedrig.                    |
| 506                 | Interne 24 V-Spannung des Schnittstellenmoduls zu hoch.                       |

#### Tab. 29: Profinet-Fehlermeldungen

#### 9.3 Warnung

Die Profinet-Schnittstelle kennt folgende Warnmeldungen.

| Code      | Bedeutung                                                                                                    |
|-----------|----------------------------------------------------------------------------------------------------|
| 501       | Interne Kommunikation überlastet.                                                                                                    |
| 502       | Unerwarteter Reset. Kontaktieren Sie den LAUDA Service, wenn die Warnung mehrfach auftritt.                                                                                  |
| 503       | Verbindungsabbruch erkannt.<br>Es gab keine Kommunikation über einen Zeitraum der länger war als der eingestellte Timeout.<br>Gültig für die Gerätelinien Variocool und PRO. |
| 508       | Bussystem fehlerhaft. Kontaktieren Sie den LAUDA Service, wenn die Warnung mehrfach auf-<br>tritt.                                                                           |
| 509       | Unbekanntes Modul angeschlossen.                                                                                                    |
| 510 - 532 | Software der genannten Komponente veraltet. Kontaktieren Sie den LAUDA Service.                                                                                              |

### Tab. 30: Profinet-Warnmeldungen

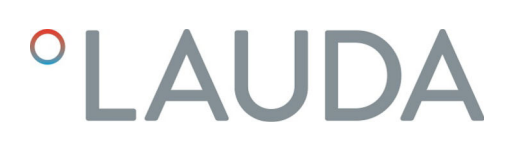

### 10 Außerbetriebnahme

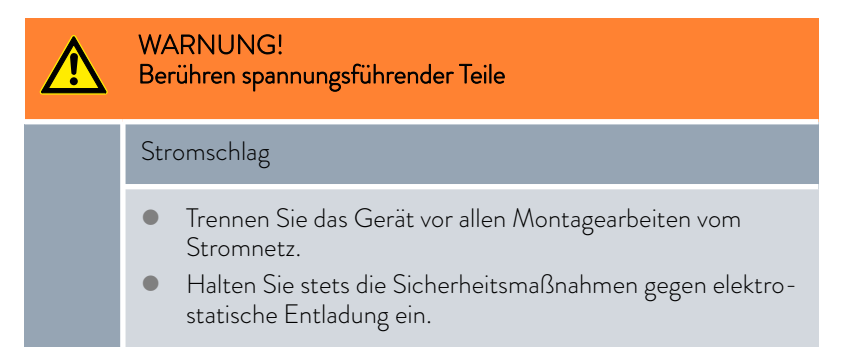

Das Schnittstellenmodul nehmen Sie durch Ausbau aus dem Temperiergerät außer Betrieb:

- Beachten Sie die Hinweise in Skapitel 5.1 "Schnittstellenmodul einbauen" auf Seite 13. Gehen Sie beim Ausbau in umgekehrter Reihenfolge vor.
- 2. Befestigen Sie das LiBus-Verbindungskabel unbedingt an der Innenseite des Modulschachtdeckels.
- **3.** Setzen Sie den Deckel auf den freien Modulschacht auf, um das Temperiergerät gegen Schmutzeintrag zu schützen.
- 4. Sichern Sie das Schnittstellenmodul gegen statische Aufladung, wenn Sie es einlagern möchten. Der Lagerort muss die in den technischen Daten angegebenen Umgebungsbedingungen erfüllen.
- Beachten Sie im Fall der Entsorgung die Hinweise in ♥ "Altgerät" auf Seite 42.

## 11 Entsorgung

Verpackung

Altgerät

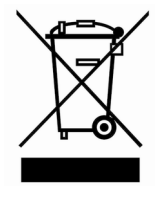

Die Verpackung besteht in der Regel aus umweltverträglichen Materialien, die bei ordnungsgemäßer Entsorgung gut recycelbar sind.

- 1. Entsorgen Sie Verpackungsmaterialien gemäß den in Ihrer Region geltenden Entsorgungsrichtlinien.
- Beachten Sie die Vorgaben der Richtlinie 94/62/EG (Verpackungen und Verpackungsabfälle), sofern die Entsorgung in einem Mitgliedsstaat der EU erfolgt.

Am Ende seines Lebenszyklus muss das Gerät fachgerecht außer Betrieb genommen und entsorgt werden.

- 1. Entsorgen Sie das Gerät gemäß den in Ihrer Region geltenden Entsorgungsrichtlinien.
- 2. Beachten Sie die Richtlinie 2012/19/EU (WEEE Waste of Electrical and Electronic Equipment), sofern die Entsorgung in einem Mitgliedsstaat der EU erfolgt.

## 12 Technische Daten

| Merkmal                                                | Einheit | Wert / Ausführung                                                                                                    |
|--------------------------------------------------------|---------|----------------------------------------------------------------------------------------------------|
| Schnittstellenmodul                                    |         |                                                                                                    |
| Bestellnummer                                          | [-]     | LRZ 932                                                                                                    |
| Größe Modulschacht, B x H                              | [mm]    | 51 x 27                                                                                                    |
| Außenabmessungen (ohne Steckver-<br>binder), B x H x T | [mm]    | 56 x 37 x 82                                                                                                    |
| Gewicht                                                | [kg]    | 0,1                                                                                                    |
| Betriebsspannung                                       | [VDC]   | 24                                                                                                    |
| Maximale Stromaufnahme                                 | [A]     | 0,2                                                                                                    |
| Anschlusstyp                                           | [-]     | 2x RJ45-Anschluss, 8-polig                                                                                                    |
| Lebensdauer                                            | [-]     | Das Schnittstellenmodul ist für 20.000 Betriebsstunden aus-<br>gelegt.                                                            |
| Umgebungsbedingungen                                   |         |                                                                                                    |
| relative Luftfeuchte                                   | [%]     | maximale relative Luftfeuchte 80 % bei Umgebungstemperatur<br>31 °C, relative Luftfeuchte linear abnehmend auf 50 % bei<br>40 °C. |
| Höhenlage bis                                          | [m]     | 2000                                                                                                    |
| Umgebungstemperaturbereich                             | [°C]    | 5 – 40                                                                                                    |
| Temperaturbereich bei Lagerung und<br>Transport        | [°C]    | -20 - 60                                                                                                    |
| Verschmutzungsgrad gemäß<br>EN 60664-1 / VDE 0110-1    | [-]     | 2                                                                                                    |
| IP-Schutzart                                           | [IP]    | 21                                                                                                    |

### 13 Konformitätserklärung

## °LAUDA

## EU-KONFORMITÄTSERKLÄRUNG

Hersteller: LAUDA DR. R. WOBSER GMBH & CO. KG Laudaplatz 1, 97922 Lauda-Königshofen, Deutschland

Hiermit erklären wir in alleiniger Verantwortung, dass die nachfolgend bezeichneten Produkte

| Produktlinie: | Zubehör                                                                                                    | Seriennummer:               | ab \$250000001       |
|---------------|----------------------------------------------------------------------------------------------------|-----------------------------|----------------------|
| Typen:        | Schnittstellenmodule<br>LRZ 912, LRZ 914, LRZ 915, LRZ 918, LRZ 926,<br>LRZ 931, LRZ 932, LRZ 933, LRZ 934, LRZ 935, | LRZ 927, LRZ 92<br>LCZ 9727 | 8, LRZ 929, LRZ 930, |

aufgrund ihrer Konzipierung und Bauart in der von uns in Verkehr gebrachten Ausführung allen einschlägigen Bestimmungen der nachfolgend aufgeführten Richtlinien entsprechen:

| EMV-Richtlinie  | 2014/35/EU                                 |
|-----------------|--------------------------------------------|
| RoHS-Richtlinie | 2011/65/EU in Verbindung mit (EU) 2015/863 |

Der Betrieb der Produkte ist nur in eingebautem und angeschlossenem Zustand gemäß Betriebsanleitung zulässig.

Angewandte Normen:

• EN IEC 61326-1:2021

Bevollmächtigter für die Zusammenstellung der technischen Unterlagen:

Dr. Jürgen Dirscherl, Leiter Forschung & Entwicklung

Lauda-Königshofen, 27.02.2025

A. Dinjer

Dr. Alexander Dinger, Leiter Qualitäts- und Umweltmanagement

°FAHRENHEIT. °CELSIUS. °LAUDA.

Q5WA-QA13-026-DE-04

#### 14 Index

### А

| Abkürzungen                 | 18<br>39 |
|-----------------------------|----------|
| В                           |          |
| Bedienrechte                | 36       |
| Bestimmungsgemäßer Gebrauch | 5        |
| С                           |          |

| Copyright . |  |  | • |  |  | • |  |  |  | • |  |  | • |  |  |  | 6 |  |
|-------------|--|--|---|--|--|---|--|--|--|---|--|--|---|--|--|--|---|--|
|             |  |  |   |  |  |   |  |  |  |   |  |  |   |  |  |  |   |  |

### Е

| Entsorgung |  |
|------------|--|
| Altgerät   |  |
| Verpackung |  |

## F

| Fehlanwendung | <br> | <br>5 |
|---------------|------|-------|
| Fehler        | <br> | <br>  |
| Fehlermeldung | <br> | <br>  |

## G

| Garantie . |  |  |  |  | • |  |  |  |  |  |  |  |  |  |  | 6 | ) |
|------------|--|--|--|--|---|--|--|--|--|--|--|--|--|--|--|---|---|
|            |  |  |  |  |   |  |  |  |  |  |  |  |  |  |  |   |   |

## Κ

| Kommunikationsüberwachung |
|---------------------------|
| Kompatibilität            |
| Kontakt                   |
| Kontaktbelegung           |

### L

| LED-Statussignale . | <br> | <br> | <br> | . 11 |
|---------------------|------|------|------|------|
|                     |      |      |      |      |

### Μ

| Modul                             |
|-----------------------------------|
| Kompatibilität                    |
| Modulbox                          |
| Modulgeneration                   |
| Modulschacht                      |
| Ρ                                 |
| Personalqualifikation (Übersicht) |

| Profinet-Modul         |   |
|------------------------|---|
| Aufbau                 | 1 |
| LED                    | 1 |
| Profinet-Schnittstelle |   |
| Abkürzungen            | 3 |
| GSDML-Datei            | 3 |
| ldentnummer            | 3 |
| Menüstruktur           | 1 |

### R

| Reinigung . |  |  |  |  |  |  |  |  |  |  |  |  |  |  |  |  |  |  |  |  |  |  |  |  |  |  |  |  |  |  | 3 | 8 |
|-------------|--|--|--|--|--|--|--|--|--|--|--|--|--|--|--|--|--|--|--|--|--|--|--|--|--|--|--|--|--|--|---|---|
|-------------|--|--|--|--|--|--|--|--|--|--|--|--|--|--|--|--|--|--|--|--|--|--|--|--|--|--|--|--|--|--|---|---|

## S

| Schnittstelle            |
|--------------------------|
| Kontaktbelegung          |
| Schnittstellenfunktionen |
| Lesebefehle              |
| Schreibbefehle           |
| Verfügbarkeit            |
| Schnittstellenmodul      |
| Auspacken                |
| Außerbetriebnahme        |
| Einbau                   |
| Modulbox                 |
| Wartung                  |
| -<br>Service             |
| Sicherheitshinweise      |
| Allgemein                |
| Schnittstellenmodul      |
| Software-Update          |
| Störung                  |
| <b>-</b>                 |
|                          |
| Technische Änderungen    |
| U                        |
| -<br>Überwachung 36.37   |
| Undato 16                |
| 0                        |
| W                        |

Hersteller: LAUDA DR. R. WOBSER GMBH & CO. KG • Laudaplatz 1 • 97922 Lauda-Königshofen Telefon: +49 (0)9343 503-0 E-Mail: info@lauda.de • Internet: https://www.lauda.de